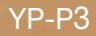

# lecteur MP3 manuel d'utilisation

## imaginez les possibilités

Merci d'avoir acheté ce produit Samsung. Pour obtenir notre service complet, veuillez enregistrer votre produit sur le portail de

www.samsung.com/register

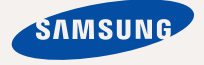

# caractéristiques de votre nouveau lecteur MP3

Attrayant. Intelligent. Fiable. Et beaucoup de plaisir. Votre nouveau lecteur MP3 vous offre tout cela et encore plus. Cet appareil à la fine pointe de la technologie vous offre un son riche et des images éclatantes de couleur. Vous adorerez votre nouveau lecteur MP3 ; pendant vos exercices, pour télécharger votre musique préférée, visionner vos vidéos ou même pour écouter la radio FM.

Un seul essai, et vous vous demanderez comment vous avez pu vivre sans lui.

#### NOUS AVONS AJOUTÉ LE « MULTI » DANS MULTIMÉDIA

Nous l'appelons un lecteur MP3 mais c'est encore beaucoup plus. Il vous permet de visionner des photos, des textes, des vidéos et aussi d'écouter la radio FM.

La technologie sans fil Bluetooth intégrée transforme le lecteur MP3 en votre réseau personnel.

#### CONÇU AVEC ÉCRAN ACL COULEUR

Les images de couleurs éclatantes s'affichent sur son grand écran ACL.

#### **RÉTROACTION DYNAMIQUE AU TOUCHER**

Il produit diverses rétroactions lorsque votre pouce ou à votre doigt touche l'écran tactile.

#### GADGETS À TOUT FAIRE TRÈS UTILES !

Placez l'horloge, le calendrier et autres gadgets sur l'écran principal pour votre commodité ; vous obtiendrez ainsi un accès direct et facile.

Vous pouvez modifier et dérorer les touches et les icône du fond d'écran.

#### DURÉE DE LECTURE PROLONGÉE ET DE TÉLÉCHARGEMENTS PLUS COURTS !

Une pile pleine charge peut vous offrir jusqu'à 30 heures de musique ou 5 heures de vidéo (avec écouteurs).

La durée de téléchargement est plus courte.Grâce à sa capacité USB 2.0, le lecteur est beaucoup plus rapide que les modèles utilisant la capacité USB 1.1.

#### UNE MERVEILLE ACOUSTIQUE

Votre nouveau lecteur MP3 possède l'engin DNSe<sup>™</sup> (Engin de son naturel numérique), une technologie sonore unique à Samsung créée pour produire une son plus riche, plus profond. Il vous offre une expérience d'écoute inimaginable.

# consignes de sécurité

Signification des icônes et des symboles contenus dans ce manuel :

| AVERTISSEMEN | Indique des risques de dommages corporels ou de mort.                                                                                                    |
|--------------|----------------------------------------------------------------------------------------------------|
|              | Indique un risque potentiel de dommages corporels ou matériels.                                                                                                    |
|              | Veuillez respecter les consignes de sécurité suivantes afin de<br>réduire les risques d'incendie, d'explosion, d'électrocution ou de<br>dommages corporels lorsque vous utilisez votre lecteur MP3 : |
|              | Indique des conseils ou des pages de référence qui pourraient vous aider à utiliser le lecteur.                                                                                                    |
|              | Ne PAS tenter.                                                                                                    |
| $\mathbf{x}$ | Ne PAS démonter.                                                                                                    |
| X            | Ne PAS toucher.                                                                                                    |
|              | Suivre explicitement les directives.                                                                                                    |
|              | Débrancher la fiche d'alimentation de la prise murale.                                                                                                    |
|              | Appeler le centre de services pour de l'aide.                                                                                                    |

Ces symboles d'avertissement sont là pour vous protéger contre les dommages corporels, vous et les autres. Veuillez les respecter à la lettre. Après avoir lu cette section, veuillez la conserver pour consultation ultérieure.

# consignes de sécurité

Ce manuel décrit le mode d'emploi approprié de votre nouveau lecteur MP3. Veuillez le lire attentivement afin d'éviter de vous blesser ou d'endommager le lecteur. Veuillez particulièrement respecter les avertissements sérieux qui suivent :

# PROTÉGEZ-VOUS

 Ne prenez pas l'initiative de démonter, réparer ou modifier cet appareil vousmême.

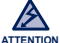

- Ne mouillez pas l'appareil et ne le laissez pas tomber dans l'eau.
- Si le produit devient mouillé, ne l'allumez pas. Cela peut entraîner des risques d'électrocution. Contactez plutôt le centre de service à la clientèle Samsung le plus proche.
- Évitez d'utiliser le produit pendant les orages. Cela peut provoquer une risque d'électrocution ou une défaillance de l'appareil.

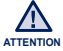

- N'utilisez pas l'écouteur lorsque vous conduisez une bicyclette, une automobile ou une motocyclette.
  - bicyclette, une automobile ou une motocyclette. Dans le cas contraire, vous risqueriez de provoquer un accident grave. En outre, son utilisation est interdite par la loi dans certaines régions.

Utiliser des écouteurs en marchant ou en joggant sur la route et en particulier sur un passage pour piétons peut entraîner un accident sérieux.

 Pour votre propre sécurité, assurez-vous que le cordon des écouteurs n'entrave pas vos brazs ou d'autres objets environnants.

Ne rangez pas l'appareil dans un endroit humide, poussiéreux ou couvert de 
AVERTISSEMENT suie, sous peine de provoquer un incendie ou une décharge électrique

# **PROTÉGEZ-VOUS**

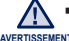

Le port des écouteurs ou d'un casque d'écoute pendant une période prolongée AVERTISSEMENT peut causer des troubles de l'ouïe sérieux.

Une exposition prolongée à un son plus élevé que 85 dB peut avoir un effet négatif sur votre ouïe. Plus le son est élevé, plus le problème de l'ouïe peut être sérieux (une conversation ordinaire s'élève entre 50 et 60 dB et le bruit de la route à environ 80 dB). Nous vous recommandons fortement de régler le volume sur un niveau moyen (le niveau moyen se situe habituellement aux 2/3 du niveau maximum).

 Si vous entendez un bourdonnement, baissez le volume ou cessez l'utilisation des écouteurs ou du casque.

## **PROTÉGEZ VOTRE LECTEUR MP3**

- Ne rangez pas l'appareil dans un lieu où la température excède 35° C (95° F) (comme dans un sauna ou une voiture en stationnement par exemple).
- Évitez tout impact brutal sur l'appareil (ex. : en cas de chute).
- Ne posez pas d'objets lourds sur le lecteur.
- Empêchez que des particules externes ou de la poussière ne pénètrent dans l'appareil.
- Ne placez pas le produit près d'un objet à propriétés magnétiques.
- $(\star)$ 
  - Veillez à toujours enregistrer vos données les plus importantes. Samsung dénie toute responsabilité pour les pertes de données.
  - Utilisez toujours les accessoires fournis ou agréés par Samsung.

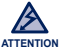

 Évitez toute projection d'eau sur l'appareil. Ne nettoyez jamais l'appareil à l'aide de produits chimiques (ex. : benzène ou diluant) sous peine de provoguer un incendie, une décharge électrique ou une détérioration de la surface

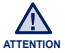

 Suivez attentivement ces instructions sous peine de provoquer des dommages corporels ou d'endommager l'appareil.

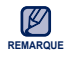

Si vous souhaitez imprimer ce manuel, nous vous recommandons de l'imprimer en couleur et de cocher l'option d'imprimante "Ajuster à la page" pour une meilleure lecture

# table des matières

## PRINCIPES FONDAMENTAUX

- 11 Articles compris
- 12 Votre lecteur MP3
- 14 Réinitialiser le système
- 15 Chargement de la pile
- 16 Entretien de la pile
- 16 Mise sous et hors tension de l'appareil
- 17 Contrôle du volume
- 17 Désactivation des touches
- 18 Naviguer dans les fichiers à l'aide du "Dossier Navigateur"
- 18 Supprimer des fichiers à l'aide du "Dossier Navigateur"
- 19 Comment utiliser l'écran tactile
- 26 Paramétrage de l'écran principal
- 28 Icônes de gadget
- 30 Comment utiliser les gadgets
- 35 Comment utiliser la zone rapide
- 37 Comment utiliser le mini-lecteur
- 38 Modification des réglages et de vos préférences
- 39 Options de réglage du son
- 40 Options de réglage de l'écran
- 41 Options de réglage de la langue
- 42 Options de réglage de l'heure
- 43 Options de réglage du système
- 48 Besoins de l'ordinateur 49 Comment utiliser EmoDio

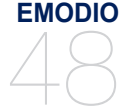

# e des mai

51

53

66

### POUR VISIONNER UNE VIDÉO

- Pour visionner une vidéo 52
  - Écran de lecture vidéo
  - Icônes tactiles pour le contrôle de la lecture
- 54 Pour utiliser le menu vidéo

## ÉCOUTE DE LA MUSIQUE

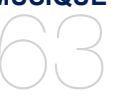

- 63 Écoute par catégorie 65
  - Écran de lecture de musique
  - Icônes tactiles pour le contrôle de la lecture
- 67 Répétition d'un segment
- Pour créer une liste de Lecture sur votre 68 lecteur MP3
- 69 Lecture d'une liste de lecture
- 69 Pour supprimer un fichier de la liste de lecture
- 70 Pour utiliser le menu musique
- 79 Pour visionner des photos 80
  - Écran d'affichage pour les photos
- 82 Agrandir une photo
- 83 Pour utiliser le menu photo
- LECTURE DE TEXTE

POUR VISIONNER

**DES PHOTOS** 

- Lecture de texte 86 87 Pour utiliser le menu texte

# table des matières

## UTILISER LA FONCTION BLUETOOTH

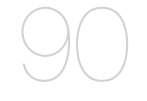

- 90 Qu'est-ce que le système Bluetooth ?
- 92 Pour utiliser un casque stéréo bluetooth
- 95 Pour utiliser un téléphone cellulaire Bluetooth
- 101 Pour transférer des fichiers vers/d'un périphérique Bluetooth
- 106 Pour utiliser le menu bluetooth
- 107 Paramètres bluetooth

## VISUALISATION DES DIFFUSIONS DE DONNÉES

109 Visualisation des diffusions de données

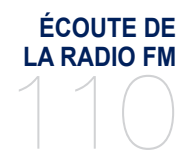

- 110 Écoute de la radio FM
- 111 Écran radio fm radio
- 112 Recherche de stations FM
- 113 Enregistrement de la radio FM
- 114 Pour utiliser le menu radio FM

COMMENT PROFITER DES FICHIERS FLASH 119 Comment utiliser un métronome

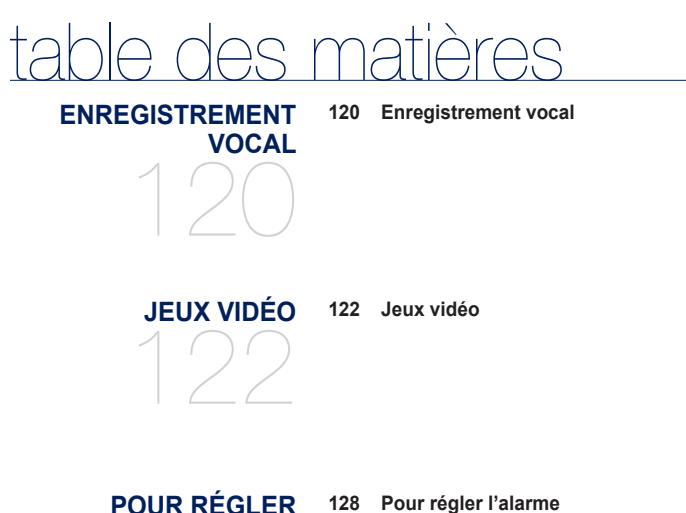

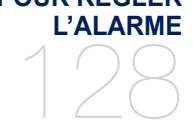

**VISUALISATION DU** CARNET D'ADRESSES

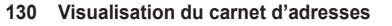

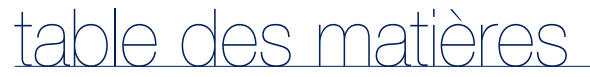

## POUR UTILISER LA CALCULATRICE

131 Pour utiliser la calculatrice

## VISIONNEMENT DE LA CARTE MÉTRO MONDIALE

132 Visionnement de la carte métro mondiale

DÉPANNAGE

#### 133 dépannage

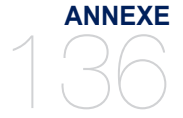

- 136 Arbre inversé du menu
- 137 Caractéristiques du produit
- 140 Licence

# principes fondamentaux

## **ARTICLES COMPRIS**

Votre nouveau lecteur MP3 vous parvient accompagné des accessoires suivants. Si certains de ces articles sont manquants, contactez le centre de service à la clientèle de Samsung.

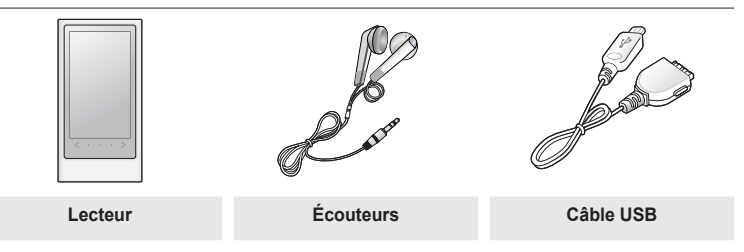

L'aspect des accessoires est susceptible d'être amélioré et modifié, sans notification préalable.

## **VOTRE LECTEUR MP3**

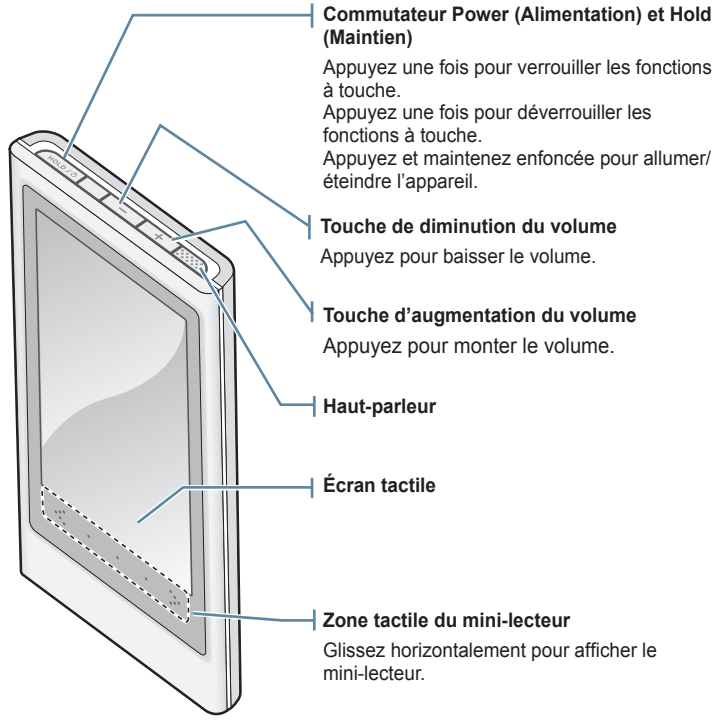

## VOTRE LECTEUR MP3 (Suite)

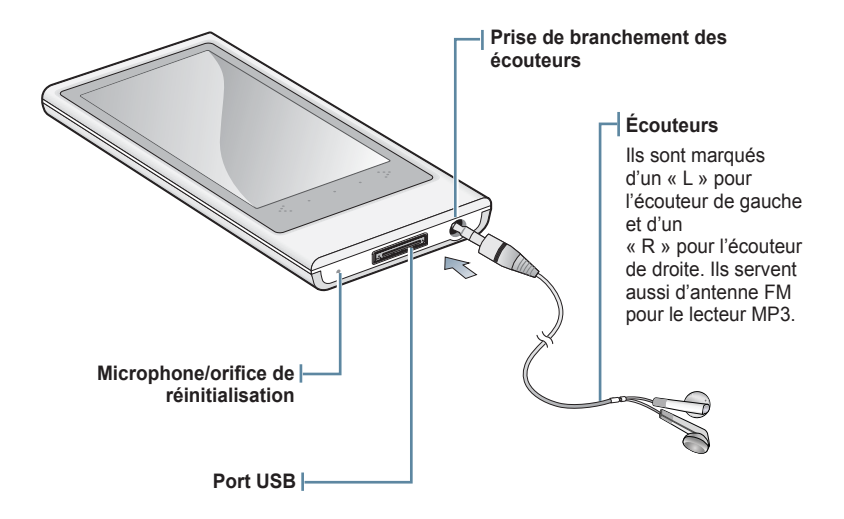

# RÉINITIALISER LE SYSTÈME

Ils sera possiblement nécessaire de réinitialiser le système s'il devient impossible d'allumer votre lecteur MP3, s'il ne lit pas la musique ou s'il n'est pas reconnu par votre ordinateur lorsque vous le branchez.

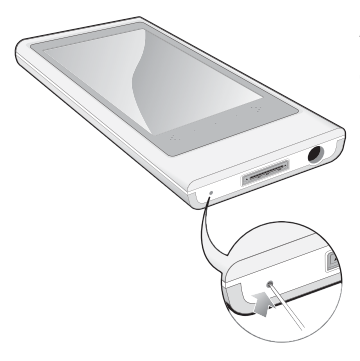

Appuyez sur l'orifice de réinitialisation situé sur la partie inférieure de l'appareil en vous aidant d'un objet pointu (ex. : agrafe).

- Le système est réinitialisé.
- Cela n'affecte pas vos réglages ou vos fichiers.

## **CHARGEMENT DE LA PILE**

Chargez-la avant d'utiliser votre lecteur pour la première fois et lorsqu'il n'a pas été utilisé pour une période prolongée.

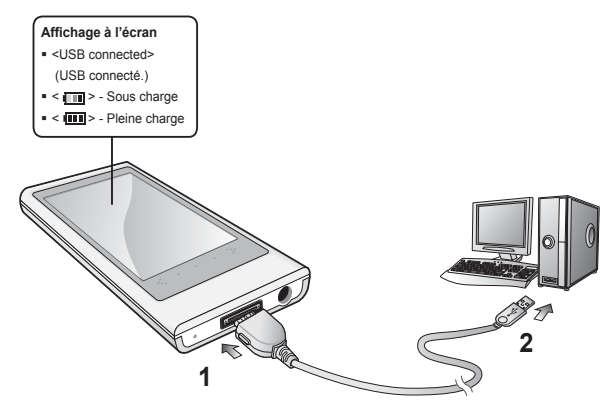

- 1. Branchez la grande fiche du câble USB sur la prise du port USB située sur le dessous du lecteur.
- Raccordez l' extrémité la plus petite du câble USB au port USB (⊷ ) de votre ordinateur.

Durée de chargement

environ 3 heures

La durée d'une charge complète varie en fonction de l'environnement de votre ordinateur.

## ENTRETIEN DE LA PILE

Suivre ces simples conseils d'entretien et de rangement prolongera la durée de votre bloc-piles.

- Rechargez et rangez l'appareil dans un lieu où la température demeure entre 5 et 35 °C (40 et 95 °F).
- Évitez de surcharger la batterie (12 heures au maximum). Charger ou décharger la batterie à des fréquences trop rapprochées peut réduire sa durée de vie.
- Comme pour tout autre produit de consommation, la durée de vie de la batterie raccourcit progressivement avec le temps.

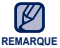

- Si vous chargez le lecteur pendant qu'il est branché sur un ordinateur portable, veillez à ce que la pile du portable soit aussi complètement chargée ou qu'il soit branché sur une source d'alimentation
- Le chargement de la pile ne s'effectue pas si l'ordinateur est en mode de veille ou lorsque le matériel est retiré en toute sécurité.

## MISE SOUS ET HORS TENSION DE L'APPAREIL

#### Mise sous tension de l'appareil

Appuyez longuement sur la touche [ HOLD / do ].

#### Mise hors tension de l'appareil

Appuyez longuement sur la touche [ HOLD / O].

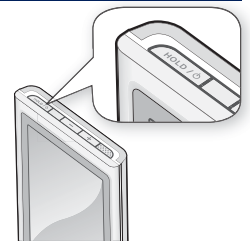

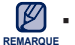

 Votre lecteur MP3 s'éteindra automatiquement si aucune des touches n'est actionnée pendant une période spécifique en mode pause. Le réglage à l'usine de la fonction <Auto Power Off> (Extinction auto) est de 1 minute ; vous pouvez cependant en modifier la durée. Voir en page 43 pour plus de détails.

# CONTRÔLE DU VOLUME

Permet de régler le volume en cours de lecture d'un fichier.

Appuyez sur la touche [ \_\_\_\_], [ \_+\_].

Le réglage de la dynamique se situe entre 0 et 30.

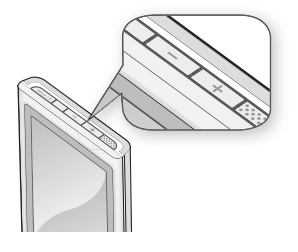

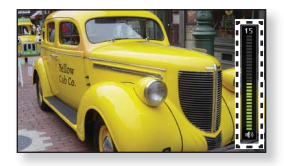

# DÉSACTIVATION DES TOUCHES

La fonction de verrouillage désactive toutes les autres touches du lecteur MP3. Ainsi, si vous en touchez une par accident pendant vos exercices par exemple, votre musique ne s'arrêtera pas.

- 1. Appuyez une fois sur la touche [ HOLD / d].
- Appuyez deux fois sur la touche [ HOLD / 0 ] pour dégager la fonction de verrouillage.

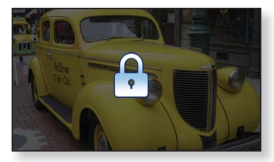

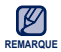

 Lorsque l'option <Touch Screen Only> (Écran tactile uniquement) est sélectionnée via
 <Settings> (Paramètres) → <System> (Système) → <Hold Option> (Option verrouillage), elle ne verrouille que l'écran tactile et autorise le fonctionnement des boutons[ \_\_\_\_],

+ ] et [ HOLD / 0 ]. Voir en page 43.

## NAVIGUER DANS LES FICHIERS À L'AIDE DU "DOSSIER NAVIGATEUR"

Recherchez des fichiers en toute simplicité grâce la fonction "File Browser" (Dossier Navigateur).

- 1. Tapez l'icône 🤐 sur l'écran du menu principal.
- Tapez sur le dossier pour afficher la liste de fichiers.
- Tapez sur le fichier souhaité.
  - La lecture du fichier débute.

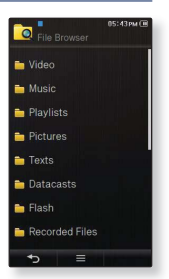

## SUPPRIMER DES FICHIERS À L'AIDE DU "DOSSIER NAVIGATEUR"

Suivez les étapes 1 à 2 ci-dessus.

- 3. Tapez sur l'icône [ 📃 ].
- 4. Tapez sur < Delete > (Supprimer).
- 5. Tapez sur le fichier à supprimer.
  - Tapez sur l'icône [ 2010] pour supprimer tous les fichiers.
- Tapez sur <OK> → <Yes> (Oui).
  - Le fichier est supprimé.

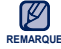

 Il est impossible de supprimer les fichiers sélectionnés en cour de REMARQUE lecure.

 Une fois supprimés, les fichiers ne peuvent plus être récupérés. ATTENTION 18 principes fondamentaux

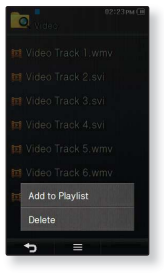

## **COMMENT UTILISER L'ÉCRAN TACTILE**

Tapez sur l'écran tactile avec votre pouce ou le bout de votre index.

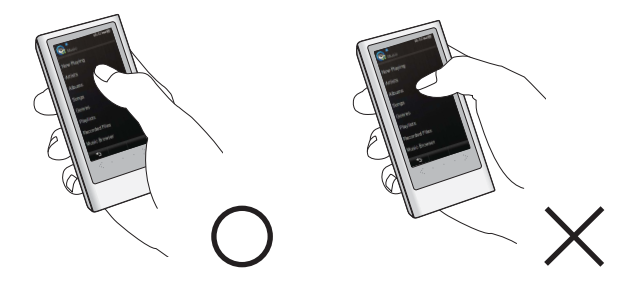

- Ø
- Ne tapez pas l'écran avec force ; cela peut l'endommager.
- REMARQUE 
  Pour éviter d'endommager l'écran tactile, évitez d'utiliser un objet autre que vos doigts pour le manipuler.
  - Ne tapez pas l'écran tactile avec des doigts sales.
  - Ne tapez pas l'écran tactile avec des gants.
  - Il peut mal fonctionner si vous utilisez vos ongles ou un autre objet comme un stylo à bille.

## **Tapper une fois**

Tapez une fois sur la zone voulue de l'écran tactile.

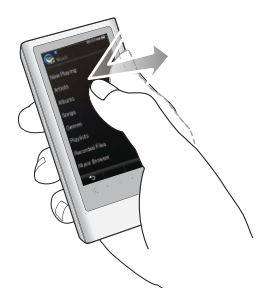

| 1. Pour sélectionner<br>un élément ou vous<br>déplacer vers l'écran<br>suivant             | <ul> <li>Exécutez une fonction en tapant sur son icône<br/>ou sélectionnez un élément sur la liste.</li> </ul>                                   |
|--------------------------------------------------------------------------------------------|----------------------------------------------------------------------------------------------------|
| 2. Pour afficher<br>l'information de lecture<br>et les icônes des<br>fonctions             | <ul> <li>Tapez sur l'écran tactile pour afficher<br/>l'information de lecture et les icônes de vidéo,<br/>musique, photo et de texte.</li> </ul> |
| <ol> <li>Affiche la fenêtre de<br/>modification du style du<br/>menu principal.</li> </ol> | <ul> <li>Taper sur un espace vide à l'écran des menus<br/>affiche les icônes <style></style></li></ul>                                           |

## **Taper deux fois**

Tapez deux fois sur la zone voulue de l'écran tactile.

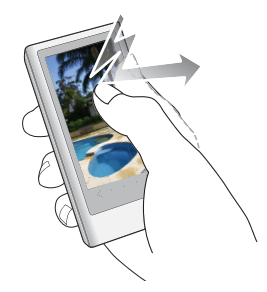

#### **Exemples**

| <ol> <li>Pour modifier le format<br/>d'écran et agrandir la<br/>photo</li> </ol> | <ul> <li>Modifiez la taille de l'écran vidéo et agrandissez<br/>le fichier image.</li> </ul> |
|----------------------------------------------------------------------------------|----------------------------------------------------------------------------------------------|
| 2. Pour modifier le format<br>de police                                          | <ul> <li>Modifie le format de police de l'écran texte.</li> </ul>                            |

• Avec certains fichiers vidéo, il se peut que le format d'écran ne varie pas.

## Appui prolongé

Appuyez longuement sur la zone voulue de l'écran tactile.

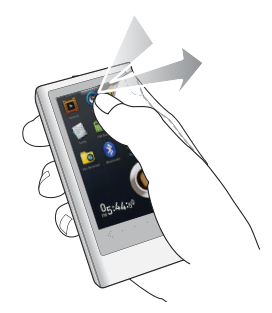

| 1. Pour vous déplacer sur<br>l'écran précédent. | <ul> <li>Appuyez longuement sur l'icône ou con pour lire un fichier précédent ou pour revenir à l'écran de lecture en cours.</li> </ul>                                 |
|-------------------------------------------------|----------------------------------------------------------------------------------------------------|
| 2. Création d'un chapitre<br>vidéo automatique  | <ul> <li>Appuyez longuement sur l'écran durant la lecture<br/>vidéo pour créer le nombre de chapitres indiqué<br/>dans l'option préréglée d'écrans partagés.</li> </ul> |

## Faire glisser

Placez vos doigts sur l'écran tactile et faites-les glisser dans la direction voulue.

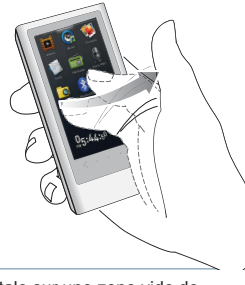

| 1. Explorer le menu<br>principal | Glissez à l'horizontale sur une zone vide de l'écran tactile pour explorer le menu                                                                                                    |
|----------------------------------|----------------------------------------------------------------------------------------------------|
| Changer de page/<br>recherche    | <ul> <li>Glissez à la verticale sur une liste pour vous<br/>déplacer vers l'écran précédant ou suivant.</li> <li>Glissez à l'horizontale en lecture vidéo ou<br/>musicale pour sauter en avant ou en arrière en<br/>fonction du réglage de la course horizontale.</li> <li>Glissez à l'horizontale sur l'écran des photos<br/>pour vous déplacer sur la photo précédente ou<br/>suivante.</li> <li>Glissez à l'horizontale sur l'écran texte pour vous<br/>déplacer sur la page précédente ou suivante.</li> <li>Glissez à l'horizontale sur l'écran radio FM pour<br/>vous déplacer automatiquement sur la station<br/>précédente ou suivante.</li> </ul> |

## Laisser traîner

Tapez et laissez traîner vos doigts sur la zone voulue.

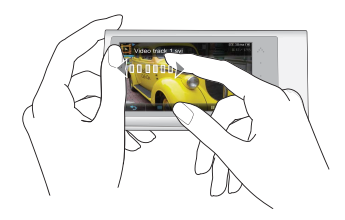

| 1. Explorer le menu<br>principal           | <ul> <li>Tapez et laissez traîner vos doigts à<br/>l'horizontale sur une zone vide de l'écran tactile<br/>pour déplacer le menu.</li> </ul>                                          |
|--------------------------------------------|----------------------------------------------------------------------------------------------------|
| 2. Déplacer le menu                        | <ul> <li>Vous pouvez vérifier la liste précédente ou<br/>suivante en tapant et laissant traîner vos doigts<br/>à la verticale sur l'écran des menus vidéo et<br/>musique.</li> </ul> |
| 3. Contrôler la barre d'état<br>de lecture | <ul> <li>Maintenez votre doigt sur la barre d'état à<br/>l'écran et laissez traîner votre pouce ou votre<br/>doigt sur le point souhaité avant de l'enlever.</li> </ul>              |
| 4. Déplacer les icônes de<br>gadget        | <ul> <li>Lorsque vous les utilisez, sélectionnez le menu<br/>principal ou l'icône du gadget pour le traîner sur<br/>le point souhaité.</li> </ul>                                    |

### **Pour encercler**

Placez vos doigts sur l'écran tactile et tournez doucement.

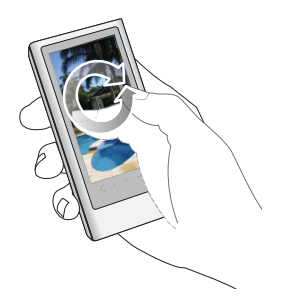

| 1. Faire pivoter                    | <ul> <li>Pour changer l'angle de visionnement en écran<br/>photo ou texte, faites pivoter l'écran photo ou<br/>texte.</li> </ul>                                                                                                    |
|-------------------------------------|----------------------------------------------------------------------------------------------------|
| 2. Recherche vidéo haute<br>vitesse | <ul> <li>Si vous placez vos doigts sur l'écran tactile en mode pause où aucune information ou aucune icône n'apparaît et que vous les faites tourner, le lecteur se déplace vers l'avant dans le fichier courant.</li> <li>Tapez sur l'cône [ [ ] pour copier et enregistrer l'écran. L'écran copié est stocké dans <pictures> (Images) → <captured> (Prises).</captured></pictures></li> </ul> |

# PARAMÉTRAGE DE L'ÉCRAN PRINCIPAL

## Pour modifier le style du menu principal

Permet de modifier le style du menu principal.

- 1. Tapez sur une zone vide de l'écran des menus.
- 2. Tapez sur <Style>.
- 3. Choisissez le style souhaité.
- 4. Tapez sur <OK>.

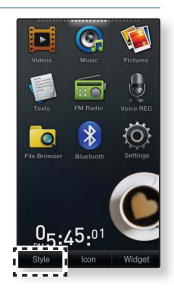

## Pour modifier la disposition de l'écran principal

Vous pouvez personnaliser la disposition de l'écran du menu principal en déplacant chaque icône sur l'emplacement approprié.

- 1. Tapez sur une zone vide de l'écran des menus.
- 2. Tapez sur < Icon> (icône).
- 3. Tapez sur une icône du menu principal et traînez-le sur la page ou sur l'emplacement approprié.
  - Traîner une icône du menu principal sur une page blanche ajoute cette nouvelle page au menu principal.
- 4. Tapez sur <OK>.

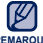

Il vous est possible d'ajouter 2 pages de menu REMARQUE supplémentaires aux pages par défaut.

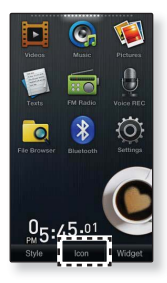

# PARAMÉTRAGE DE L'ÉCRAN PRINCIPAL (Suite)

## Pour ajouter/supprimer une icône de gadget

Permet d'ajouter ou de supprimer une icône de gadget du menu principal.

- Permet d'ajouter ou de supprimer une icône de gadget du menu principal.
- 2. Tapez sur <Widget> (Gadget).
- Traînez un gadget à partir de la barre de gadget vers l'écran principal ou de l'écran principal vers la barre de gadget.
- 4. Tapez sur <OK>.

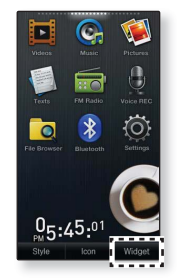

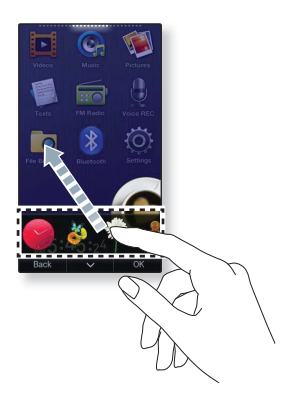

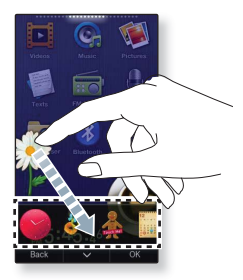

# ICÔNES DE GADGET

Un gadget est une courte application d'interface graphique à l'écran. Elle permet d'offrir de l'information visuelle et un accès commode et rapide à des fonctions récemment utilisées comme l'horloge, le calendrier et le block note. Placez l'horloge, le calendrier et autres gadgets sur l'écran principal pour votre commodité ; vous obtiendrez ainsi un accès direct et facile.

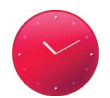

Affiche l'horloge analogique et l'heure actuelle. Il est également possible de régler l'heure. Voir en page 30.

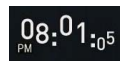

Affiche l'horloge numérique et l'heure actuelle. Il est également possible de régler l'heure. Voir en page 30.

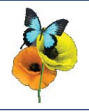

Un élément décoratif représentant un papillon butinant autour d'une fleur.

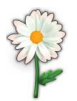

Un élément décoratif à pétales de fleur qui s'agitent doucement lorsqu'on les touche

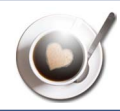

Un élément décoratif représentant une tasse de café qui fume lorsqu'on la touche.

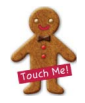

Un élément décoratif représentant un biscuit qui craquèle lorsqu'on le touche.

# ICÔNES DE GADGET (Suite)

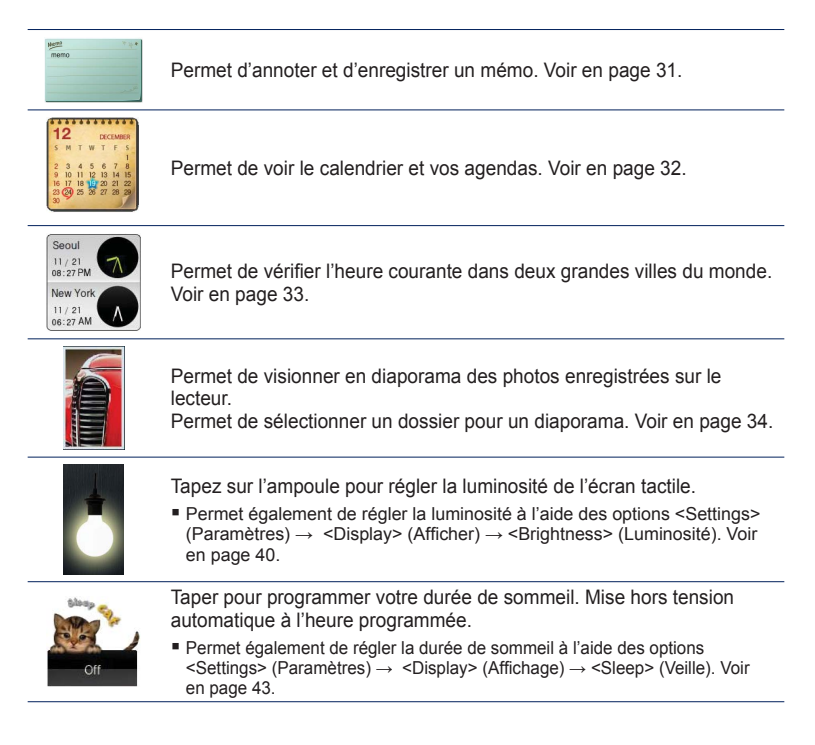

## COMMENT UTILISER UN GADGET

### Pour régler l'heure

- 1. Tapez sur le gadget de l'horloge universelle à l'écran du menu principal.
- Tapez sur le haut ou sur le bas des nombres des icônes <Year> (An), <Month> (mois), <Day> (jour), <Hour> (Heure), <Min> (minutes) et <AM/PM> (AM/PM) pour régler l'heure.
- 3. Tapez sur  $\langle OK \rangle \rightarrow \langle Yes \rangle$  (Oui).

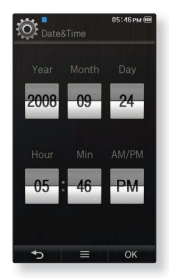

### Pour régler l'horloge

- 1. Tapez sur le gadget de l'horloge universelle à l'écran du menu principal.
- Tapez sur l'icône [ ].
- 3. Réglez l'option <Style>.

#### **Option Horloge**

Style> : pour modifier le style du gadget d'horloge de l'écran du menu principal.

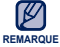

Permet également de régler l'heure à l'aide des fonctions <Settings>
 (Paramètres) → <Time> (Heure) → <Date/Time Set> (Réglage heure/date).
 Voir en page 42.

## COMMENT UTILISER UN GADGET (Suite)

## Pour saisir un mémo

- 1. Tapez sur le gadget du diaporama à l'écran du menu principal.
- 2. Tapez sur l'icône [ + ]
  - Tapez sur l'icône [ ] pour supprimer un mémo.
- Saisissez votre mémo à l'écran clavier, puis tapez sur <OK>.
  - [ and ] : Le mode de saisie bascule des majuscules et minuscules anglaises aux chiffres.
  - [ ] : Vous pouvez supprimer les caractères un à un.
  - [ < , > ]: Déplacez le curseur vers l'avant ou vers l'arrière.

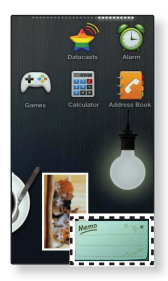

- [ space ] : Vous pouvez ajouter un espace entre les caractères.
- [ Enter ] : Vous pouvez insérer des espaces
- [ OK ]: Confirmez le réglage.

## Pour régler l'option Mémo

- 1. Tapez sur le gadget de memo à l'écran du menu principal.
- 2. Tapez sur le mémo souhaité.
- 3. Tapez sur l'icône [
- 4. Réglez l'option préférée.

#### Options de mémo

- <Set as Main Memo> (Régler comme mémo principal) : Un modèle de mémo doit être défini comme mémo principal pour apparaître à l'écran des menus.
- Style> : Pour modifier le style du gadget de mémo de l'écran du menu principal.

## **COMMENT UTILISER UN GADGET (Suite)**

## Pour visionner le calendrier/agendas

Permet de vérifier vos agendas uniquement lorsque le fichier agenda (format de fichier .ics ) créé à l'aid de MS Office Outlook a été transféré dans le dossier <File Browser> (Dossier Navigateur) >  $\rightarrow$  <My Pack> (Mon pack)  $\rightarrow$  <Calendar> (Calendrier) du lecteur.

- 1. Tapez sur le gadget du calendrier à l'écran du menu principal.
- 2. Sélectionnez le mois
- Tapez sur une date comportant une icône Agenda dans le calendrier.
- 4. Tapez sur l'agenda.
  - Vous pouvez vérifier votre agenda.
  - Tapez sur l'icône [ 1 pour supprimer l'agenda.

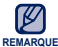

• Il est impossible de créer un agenda sur le lecteur.

## Pour paramétrer l'option calendrier/agenda

- 1. Tapez sur le gadget du calendrier à l'écran du menu principal.
- 2. Tapez sur l'icône [
- 3. Réglez l'option préférée.

#### **Options calendrier/agenda**

- Style> : Pour modifier le style du gadget de calendrier du menu princial.
- <View Type> (Type d'affichage) : Pour modifier le type d'affichage du calendrier.
- lcon Type> (Type d'icône) : Pour modifier le style de l'icône d'agenda affiché sur la date.
- <Delete All> (Supprimer Tous) : Pour supprimer tous les agendas enregistrés.

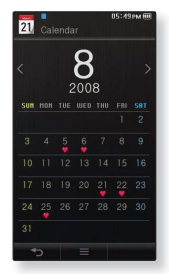

## COMMENT UTILISER LE WIDGET (Suite)

## Pour modifier l'horloge universelle

Vous pouvez vérifier l'emplacement et la date et l'heure de la plupart des grandes villes du monde en fonction de leur fuseau horaire.

- Avant de démarrer Réglez tout d'abord l'horloge sur l'heure actuelle. Voir en page 42. Réglez le fuseau horaire souhaité dans <Settings> (Paramètres)→ <Time> (Heure) → <Time Zone> (Fuseau hr). Voir en page 42.
- 1. Tapez sur le widget de l'horloge universelle à l'écran du menu principal.
  - Vous pouvez régler l'heure universelle soit au haut ou au bas de l'écran.
- 2. Sélectionnez le fuseau horaire voulu et tapez sur <OK>.

### Options de réglage de l'horloge universelle

- 1. Tapez sur le widget de l'horloge universelle à l'écran du menu principal.
- 2. Tapez sur l'icône [ 📃 ].
- 3. Réglez l'option <Style>.

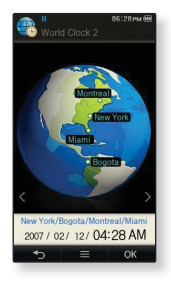

#### Option de l'horloge universelle

 <Style> : Permet de modifier le style du widget de l'horloge universelle à l'écran du menu principal.

## COMMENT UTILISER LE WIDGET (Suite)

### Pour visualiser un diaporama

- Tapez sur le widget du diaporama à l'écran du menu principal.
- 2. Tapez sur le fichier photo souhaité.
  - Permet de visionner en diaporama des photos enregistrées sur le lecteur.

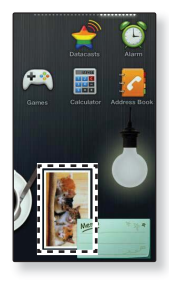

### Pour régler l'option de diaporama

- 1. Tapez sur le widget du diaporama à l'écran du menu principal.
- 2. Tapez sur l'icône [ 📃 ].
- 3. Réglez l'option préférée.

#### Options de diaporama

- <Select Slideshow Folder> (Sélect. dossier diaporama) : Permet d'associer diverses photos à un diaporama.Les photos du dossier sélectionné s'affichent en diaporama de façon aléatoire.
- <Change Frame> (Changer cadre) : Permet de modifier la forme du cadre dans lequel le widget diaporama apparaît à l'écran du menu principal.

## COMMENT UTILISER LA ZONE ACCÈS RAPIDE

Elle permet un accès rapide au menu principal, la sélection de sortie sonore, la désactivation du verrouillage/affichage et la connexion d'un casque stéréo Bluetooth.

## Pour utiliser Accès rapide

#### Pour ouvrir Accès rapide

Tapez sur le haut de l'écran tactile.

#### Pour quitter Accès rapide

Tapez sur l'écran tactile.

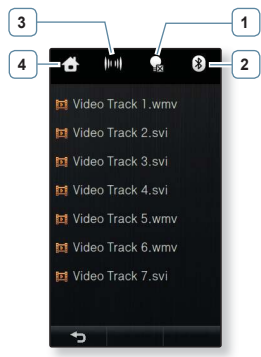

[Écran de zone d'accès rapide]

- Désactiver VERROUILLAGE /affichage
- 2 Connecter/déconnecter Casque stéréo Bluetooth
- 3) Réglage de la sortie audio
- 4) Déplacement sur le Menu principal

## COMMENT UTILISER LA ZONE ACCÈS RAPIDE (Suite)

#### Déplacement sur le Menu principal

Taper sur l'**icône** [ 1 ans la zone d'accès vous déplace vers le menu principal.

#### Réglage de la sortie audio

 Taper sur l'icône [
 Ioni ] dans la zone d'accès vous permet de régler le volume du haut parleur intégré ou des écouteurs. Choisissez entre les icônes [

 Auto ]
 (auto), [
 ((Auto)) ] (écouteurs), et [
 ((Auto)) ] (haut-parleur). Voir en page 39.

#### **Désactiver VERROUILLAGE /affichage**

Taper sur l'**icône [**] dans la zone d'accès verrouille toutes les touches et éteint l'écran pendant l'écoute pour épargner de l'énergie.

#### Connecter/déconnecter à un casque stéréo Bluetooth

Taper sur l'icône [ 20 ] dans la zone d'accès connecte ou déconnecte automatiquement le casque stéréo Bluetooth.

 Il est impossible de se connecter à un casque Bluetooth non enregistré. Pour plus de renseignements, reportez-vous à la rubrique <Pour utiliser un casque stéréo Bluetooth>. Voir en page 92.
### **COMMENT UTILISER LE MINI-LECTEUR**

Le mini-lecteur vous permet d'écouter de la musique ou la radio FM.

#### Pour utiliser le mini-lecteur

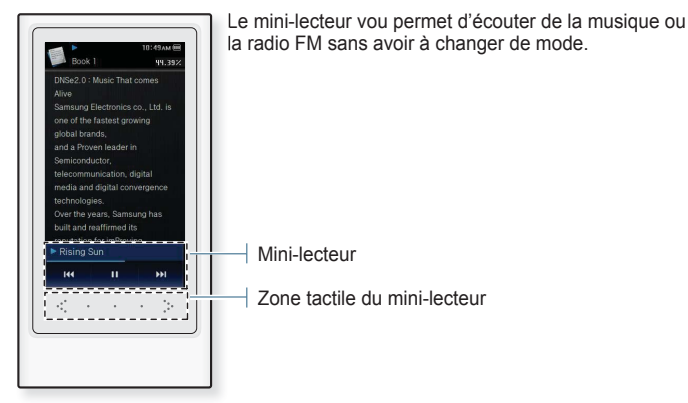

#### Pour allumer le mini-lecteur

Faites glisser horizontalement votre doigt sur l'écran tactile du mini-lecteur.

#### Pour éteindre le mini-lecteur

Faites à nouveau glisser horizontalement votre doigt sur l'écran tactile du minilecteur.

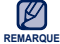

Il est impossible de régler la barre d'état du mini lecteur.

Vous pouvez modifier les valeurs par défaut de votre MP3 pour vraiment le personnaliser à votre goût.

- 1. Tapez l'icône 👰 sur l'écran du menu principal.
- 2. Tapez sur l'élément voulu de la liste de réglage.
- 3. Tapez sur l'option souhaitée.
- 4. Réglez l'option préférée.

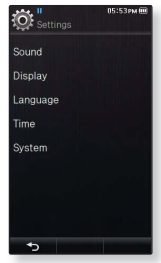

[Settings list] (Liste des paramètres)

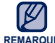

Si l'écran <Settings> (Paramètres) est affiché et que vous REMARQUE ne touchez à aucune touche pendant environ 1 minute, les paramètres non enregistrés sont supprimés et le lecteur revient à sa fonction précédente.

#### Options de réglage du son

Vous permet de régler l'égaliseur principal, touch-tone, le contrôle de volume intelligent, etc.

- Master EQ (EG princ.) : Pour optimiser les paramètres sonores. Sélectionnez la fréquence et son niveau.
- **Touch Tone :** Permet de régler le volume et le niveau de vibration. Réglez le volume entre 0 et 7 et la vibration entre 0 et 5.
- Notification/Alert tone (Notification/tonalité d'alerte) : Vous pouvez régler les paramètres de son et de vibration pour l'alerte et pour les fenêtres de confirmation.Réglez le volume entre 0 et 7 et la vibration entre 0 et 5.
- Wise Volume (Volume Wise) : Permet d'éviter les problèmes de l'ouïe en limitant le volume sonore lorsque vous utilisez les écouteurs. Si l'option est réglée sur <On> (activé), le message d'alerte s'affiche

lorsque vous avez été exposé à des niveaux de volume très élevés pendant une période étendue et ajuste automatiquement le volume sur des niveaux modérés.

Le niveau maximum du volume est de 30 lorsque le volume intelligent est sur <Off> (Arrêt). Afin d'éviter les troubles de l'ouïe, le niveau du volume revient sur 15 lorsque vous rallumez le lecteur même si vous aviez désactivé la limite <Off> (Désactivée).

 Output (Sortie): Permet de paramétrer la sortie audio vers le haut-parleur ou les écouteurs. Choisissez <Auto> (auto), <Earphone> (écouteurs) ou <Speaker> (haut parleur). Si vous sélectionnez <Auto> (auto), vous entendrez le son par les écouteurs s'ils sont branchés ; en autre cas, le son est reproduit par le haut-parleur intégré.
 Si vous sélectionnez <Earphone> (écouteurs), le sont est uniquement reproduit par les écouteurs. Si vous sélectionnez <Speaker> (haut-parleur), le haut-parleur intégré reproduit le son même si les écouteurs sont branchés et il est imposible de sélonner les menus <Master EQ> (EG princ.), <Street Mode> (Mode Rue), <Playlist DNSe> (Liste de lecture DNSe), <Audio Upscaler> (Mise à l'échelle audio) et <DNSe> (DNSe).

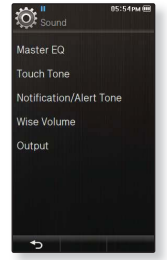

#### Options de réglage de l'écran

Permet de modifier la période avant l'extinction et la luminosité de votre écran.

- Font (Police) : Pour modifier la police de la langue des menus. Sélectionnez parmi 3 polices. Certaines langues des menus n'affichent pas la fonction <Font> (Police).
- Transparence : Vous permet de contrôler la transparence de l'écran tactile. Sélectionnez <OFF> (désactivé), <1>, <2> ou <3>.
- Random Skin (Habillage aléatoire) : Vous pouvez choisir un fichier photo dans le dossier <Pictures> (Photos) → <Skin> (Habillage) comme fond d'écran a l'allumage du lecteur. Pour de plus amples renseignements sur l'enregistrement de photos dans le dossier <Skin> (Habillage), voir en page 85. Sélectionnez l'option <Set as My Skin> (Définir comme habillage) dans le menu Photo après avoir activé l'option d'habillage aléatoire <On> ;

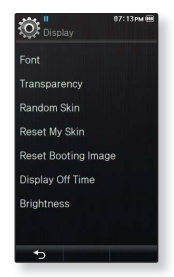

- Reset My Skin (Réinitialiser mon habillage): Pour recomposer le fond d'image de l'écran tactile à sa valeur par défaut.
- Reset Booting Image (Réinit. image démarrage) : Pour réinitialiser le fond d'écran par défaut (image affichée à l'allumage du lecteur). Sélectionnez <Yes> (Oui) pour réinitialiser le fond d'écran. Pour paramétrer le fond d'écran, voir en page 85.
- Display Off Time (Délai de désactivation de l'écran) : Si vous ne tapez aucune touche ou icône pendant les périodes indiquées ci-après, l'écran s'éteint automatiquement. Sélectionnez parmi <15 sec>, <30 sec>, <1 min>, <3 min>, <5 min> et <Always On> (Toujours allumé). Appuyez sur n'importe quelle touche pour rallumer l'écran.
- Brightness (Luminosité) : Pour régler la luminosité de l'écran. Sélectionnez un niveau entre <0 et 10>, 10 étant le plus lumineux.

#### Options de réglage de la langue

Les menus de votre nouveau lecteur MP3 peuvent être réglés de façon à apparaître dans plusieurs langues. Il est très facile de changer la langue selon votre choix.

 Menu (Menu): Permet de régler la langue du menu. Choix disponible <English>, <包式 つい、、「Français>, <Deutsch>, <Italiano>, <日本語>, <简体中文>, <緊體中文>, <Español>,< <Pyccxий>, <Magyar>, <Nederlands>, <Polski>, <Português>,< <Svenska>, <¹\wu>, <Čeština>, <Eλληνιxά>, <Türkçe>, <Norsk>,
 , Cansk>, <Suomi>, <Español (Sudamérica)>, <Português (Brasil)>, <Indonesia>, <Tiếng Việt>, <Bulgarian>, <Română>, <Ykpañıcka>, <Slovenščina> et <Slovenský>.

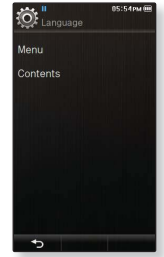

 Contents (Sommaire): Pour définir la langue de l'information de la piste et du texte.
 Choix disponible < English>, <Korean>, <French>, <German>.

choix disponible < English\*, < Korean>, < French\*, < German>,

/ choix disponible < English\*, < Korean>, 
/ choix disponible < English\*, < Corean>, 
/ choix disponible < English\*, </pre>
/ choix disponible 
/ choix disponible 
/ choix disponible 
/ choix disponible 
/ choix disponible 
/ choix disponible 
/ choix disponible 
/ choix disponible 
/ choix disponible 
/ choix disponible 
/ choix disponible 
/ choix disponible 
/ choix disponible 
/ choix disponible 
/ choix disponible 
/ choix disponible 
/ choix disponible 
/ choix disponible 
/ choix disponible 
/ choix disponible 
/ choix disponible 
/ choix disponible 
/ choix disponible 
/ choix disponible 
/ choix disponible 
/ choix disponible 
/ choix disponible 
/ choix disponible 
/ choix disponible 
/ choix disponible 
/ choix disponible 
/ choix disponible 
/ choix disponible 
/ choix disponible 
/ choix disponible 
/ choix disponible 
/ choix disponible 
/ choix disponible 
/ choix disponible 
/ choix disponible 
/ choix disponible 
/ choix disponible 
/ choix disponible 
/ choix disponible 
/ choix disponible 
/ choix disponible 
/ choix disponible 
/ choix disponible 
/ choix disponible 
/ choix disponible 
/ choix disponible 
/ choix disponible 
/ choix disponible 
/ choix disponible 
/ choix disponible 
/ choix disponible 
/ choix disponible 
/ choix dispo

<Spanish>, <Russian>, <Hungarian>, <Dutch>, <Polish>, <Portuguese>, <Swedish>, <Thai>, <Finnish>, <Danish>, <Norwegian>, <Farsi>, <Afrikaans>, <Basque>, <Catalan>, <Czech>, <Estonian>, <Greek>, <Hrvatski>, <Icelandic>, <Rumanian>, <Slovak>, <Slovene>, <Turkish> et <Vietnamese>.

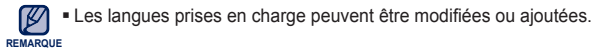

#### Options de réglage de l'heure

l'heure vous permet d'utiliser les fonctions d'horodatage, du modèle de la date et même le fuseau horaire.

- Date/Time Set (Réglage heure/date) : Affiche la date et l'heure actuelle. Tapez sur le haut ou sur le bas des nombres des icônes <Year> (année), <Month> (mois), <Day> (jour), <Hour> (heures),
   <Min> (minutes) et <AM/PM> (AM/PM) pour régler l'heure actuelle.
- Date Type (Type date): Pour régler le modèle de la date d'affichage de l'horloge universelle. Sélectionnez parmi : <YY-MM-DD> (AA-MM-JJ), <MM-DD-YY> (MM-JJ-AA) et <DD-MM-YY> (JJ-MM-AA).
- Time Zone (Fuseau hr): Vous pouvez vérifier l'heure actuelle en sélectionnant le fuseau horaire d'une ville en particulier. Vous devez régler le fuseau horaire avant de pouvoir afficher l'heure universelle. Voir en page 33.

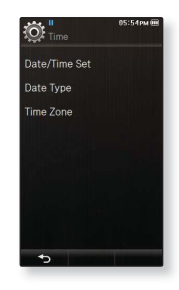

#### Options de réglage du système

Choisissez les réglages par défaut qui vous conviennent pour les fonctions alarme, mode de mise en marche et de mise hors tension automatique.

- My Info : Permet d'enregistrer votre nom et votre date de naissance. Voir en page 45.
- Sleep (Veille): Permet d'éteindre automatiquement l'appareil après l'écoulement de la durée présélectionnée. Choix disponibles : <Off> (Arrêt), <15min >, <30min>, <60min>, <90min> ou <120min>.
- Auto Power Off (Extinction auto) : L'appareil s'éteint automatiquement en mode Pause ; aucune activation de touche pendant la durée préréglée. Sélectionnez parmi : <15sec>, <30sec>, <1min>, <3min>, <5min> et <Always On> (Toujours allumé).
- PC Connection (Connexion PC) : La connexion USB avec l'ordinateur peut être réglée sur <UMS> (Serveur utilisateur mobile) ou sur <MTP> (PTM). Le réglage par défaut (à l'usine) est <MTP> (PTM). Vous pouvez utiliser le lecteur comme disque amovible en sélectionnant <UMS> (SUM). Voir en page 46.

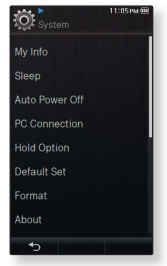

- Hold Option (Option verrouillage) : Sélectionne la fonction permettant de verrouiller tous les boutons notamment Touch Screen (Écran tactile) et Touch Screen Only (Écran tactile uniquement). Il faut choisir soit <All> (Tout) soit <Touch Screen Only> (Écran tactile uniquement). Voir en page 17.
- Default Set (Réglages par défaut) : Permet de revenir aux valeurs de réglage par défaut. Options disponibles : <Yes> (Oui) ou <No> (Non). <Yes> (Oui) permet d'initialiser tous les réglages par défaut. <No> (Non) permet d'annuler les réglages par défaut.
- Format (Formater) : Permet de formater la mémoire interne. <Yes> (Oui) formate la mémoire interne et supprime tous les fichiers du lecteur. <No> (Non) prévient le formatage de la mémoire interne. Vérifiez avant de formater.

#### Options de réglage du système (Suite)

- About (A propos de) : Vérifie la version de micrologiciel et la capacité de la mémoire.
  - · Firmware (Firmware) Affiche la version actuelle du micrologiciel.
  - Memory (Mémoire) Indique la capacité de mémoire restante. <Used> (Utilisé) indique l'usage, <Remaining> (Mémoire restante) indique la capacité restante et <Total> (Totale) indique la capacité totale de la mémoire.
- Demo Mode (Mode Démo): Si vous réglez ceci sur <On> (Marche), le lecteur répètera la lecture de l'échantillon de clip stocké dans le dossier vidéo.

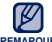

#### À propos de la mémoire intégrée

REMARQUE 1 Go = 1.000.000.000 d'octets : la capacité formatée réelle peut être inférieure puisque le micrologiciel utilise une partie de la mémoire.

#### Enregistrer votre nom

- 1. Tapez sur <My Info>.
- Tapez sur la zone de saisie en dessous de <My Name> (Mon nom).
- 3. Entrez votre nom à l'écran clavier, puis tapez sur <OK>.
  - [ and ] : Le mode entrée bascule des majuscules et minuscules anglaise aux chiffres.
  - [ ] : Vous pouvez supprimer les caractères un à un.
  - [ ] : Déplacez le curseur vers l'avant ou vers l'arrière.
  - [ **see** ] : Vous pouvez ajouter un espace entre les caractères.
  - [ OK ]: Confirmez le réglage.
  - Une fois votre nom saisi, il apparaît à l'écran.

#### Enregistrer votre date de naissance

- Avant de démarrer En premier lieu, réglez l'horloge à l'heure actuelle. Voir en page 42.
- 1. Tapez sur <My Info>.
- Tapez sur le haut ou sur le bas des nombres des icônes <Year> (an), <Month> (mois), et <Day> (jour) en dessous de <My Birthday> (Mon anniversaire) pour l'inclure.
- 3. Tapez sur <OK>.
  - Une fois le paramétrage de votre anniversaire terminé, le lecteur vous la rappellera.

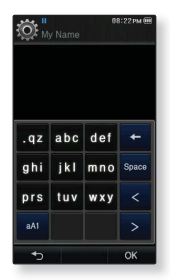

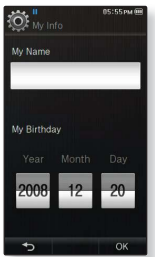

#### Lorsque la connexion à l'ordinateur est réglée sur <UMS>(SUM).

#### Utilisation du lecteur en tant que disque amovible

Vous pouvez utiliser le lecteur comme support de stockage amovible.

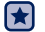

- Avant de démarrer Branchez le lecteur sur l'ordinateur.
- Ouvrez les fichiers/dossiers à transférer à partir de l'ordinateur.
- 2. Ouvrez <My Computer> (Poste de travail) →<P3> sur le bureau
- 3. Sélectionnez les fichiers/dossiers que vous souhaitez transférer depuis votre ordinateur et faites glisser-déposer vers le dossier de votre choix dans <P3>.
  - Les dossiers ou fichiers sélectionnés sont transférés vers le lecteur.
    - Le message de transfert de fichier s'affiche pendant le

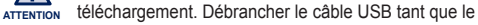

message est affiché peut provoguer une défaillance de l'appareil.

- L'ordre dans leguel les fichiers musicaux sont affichés sur votre ordinateur peut varier de l'ordre de lecture du lecteur
- Si vous transférez un fichier avec gestion des droits numériques (GDN) sur le lecteur, il sera impossible de le lire.

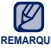

Les formats vidéo non pris en charge par le lecteur doivent être transférés vers ce REMARQUE dernier via < EmoDio>

• Qu'est-ce que la technologie DRM ?

La technologie et le service de gestion des droits numériques (DRM - Digital Rights Management) permettent d'éviter l'utilisation illégale de données numériques et de protéger les détenteurs de droits d'auteur. Les fichiers GDN sont protégés contre la copie.

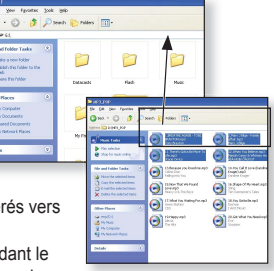

## Lorsque la connexion à l'ordinateur est réglée sur <UMS>(SUM) (suite).

#### Comment débrancher l'appareil de l'ordinateur

Suivez les étapes ci-dessous pour éviter d'endommager l'appareil et les données au moment du débranchement.

- Positionnez le curseur de la souris sur l'icône sur la barre des tâches en bas à droite du bureau et cliquez sur la touche gauche de la souris.
- Cliquez sur le message <Safely Remove USB Mass Storage Device Drive> (Retirer en toute sécurité le support USB de grande capacité).
- 3. Débranchez le lecteur de l'ordinateur.

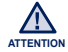

 Ne débranchez pas le lecteur de l'ordinateur durant le transfert. Les données ou l'appareil risqueraient d'être endommagés.

 Vous ne pouvez pas retirer le lecteur pendant que des fichiers qu'il contient sont lus sur l'ordinateur. Veuillez réessayer une fois la lecture terminée.

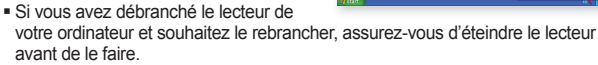

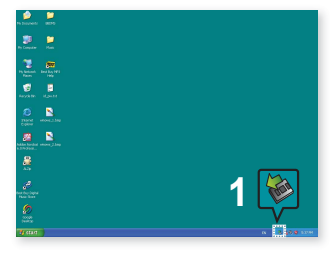

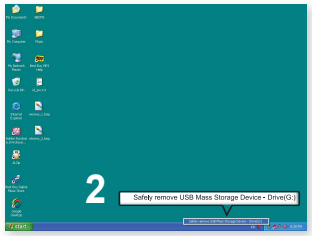

# <u>EmoDio</u>

EmoDio est un logiciel d'application fourni avec le lecteur MP3 offrant divers services reliés au contenu ainsi que des outils de soutien.

### ×

 Avant de démarrer - Suivez les instructions du guide de démarrage rapide pour installer EmoDio.

Branchez le lecteur sur votre ordinateur.

<EmoDio> démarre automatiquement lorsque vous branchez le lecteur sur votre ordinateur. Si le programme ne démarre pas automatiquement, double cliquez sur l'**icône** <EmoDio> S située sur le Bureau.

### **BESOINS DE L'ORDINATEUR**

Votre ordinateur doit être conforme aux spécifications minimales suivantes pour que vous puissiez installer et exécuter EmoDio:

- Pentium 500 MHz ou plus
- Port USB 2.0
- Windows XP Service Pack 2 ou ultérieur
- DirectX 9.0 ou version ultérieure
- 300 Mo d'espace libre sur le disque dur

- · Lecteur de CD-Rom (2X ou plus)
- · Windows Media Player 10,0 ou ultérieur
- Résolution 1024 X 768 ou plus
- Internet Explorer 6.0 ou ultérieur
- 512 Mo de mémoire vive ou plus

## COMMENT UTILISER EMODIO

Ils sera possiblement nécessaire de réinitialiser le système s'il devient impossible d'allumer votre lecteur MP3, s'il ne lit pas la musique ou s'il n'est pas reconnu par votre ordinateur lorsque vous le branchez.

|                   |                       | Centono |           |                           |          |       |           |      |          | x - 5 x |     |  |
|-------------------|-----------------------|---------|-----------|---------------------------|----------|-------|-----------|------|----------|---------|-----|--|
|                   | a 3                   |         | 0.        |                           |          |       |           |      |          |         |     |  |
| MyPO              | Paylets Dataca        |         | George Co |                           |          |       |           |      |          |         |     |  |
|                   |                       | -       |           | New III II                | D My PC  | 10    | ÷         |      |          |         |     |  |
|                   | Aben                  | . 8     | Tape      | 36+                       | 649      | Track | 01978     | Time | Theres   | 18      |     |  |
|                   |                       | 85      |           | 22 12 When Youdeline      |          |       |           | 4.00 |          |         |     |  |
|                   | Commerciality         | 55      |           | 10 Now That No Found Lave | Hero'O   |       | 0 anos    | 4.55 |          |         |     |  |
| - C               |                       | 85      |           | Broikhe Agein             | Tany Bra |       | 910       | 6.25 |          |         |     |  |
| -                 | 14                    |         |           |                           |          |       |           |      |          |         | 475 |  |
| -                 |                       |         |           |                           |          |       |           |      |          |         | 10  |  |
|                   |                       | - 12    |           |                           |          |       |           |      |          |         |     |  |
|                   | 005                   | м       | C23       | Mode Tes Waking Part      | Gree D   |       | General   | 3.6  | -        |         |     |  |
|                   | Gam Selavi            |         |           |                           |          |       |           |      |          |         |     |  |
|                   | (mod.                 |         |           |                           |          |       |           |      |          |         |     |  |
|                   |                       |         |           |                           |          |       |           |      |          |         |     |  |
|                   |                       |         |           |                           |          |       |           |      |          |         | -   |  |
|                   |                       |         | -         | the Collector             | Anders   |       |           | 1.00 |          |         |     |  |
|                   | Lind Now!             | ~       |           | 100 0003724               | And and  |       | 114       | * 20 |          |         |     |  |
|                   | Dechoe                |         |           |                           |          |       |           |      |          |         |     |  |
|                   | (2294)                |         |           |                           |          |       |           |      |          |         |     |  |
|                   |                       |         |           |                           |          |       |           |      |          |         |     |  |
|                   |                       |         |           |                           |          |       |           |      |          |         |     |  |
|                   |                       | 0       | 1777      | Inch elle                 | Sec 18   |       | 100       | 4.00 | -        |         |     |  |
|                   | No from Drama         |         |           |                           |          |       |           |      |          |         |     |  |
|                   | Mary 188pt            |         |           |                           |          |       |           |      |          |         |     |  |
|                   | (2008.)               |         |           |                           |          |       |           |      |          |         |     |  |
|                   |                       |         |           |                           |          |       |           |      |          |         |     |  |
|                   |                       |         |           |                           |          |       |           |      |          |         |     |  |
|                   |                       | 85      | C22       | E (her) Gits bolton 1.    | State 01 |       | 910       | 228  |          |         |     |  |
|                   | man or so (brial)     |         |           |                           |          |       |           |      |          |         |     |  |
|                   | 3000 OV CO            |         |           |                           |          |       |           |      |          |         |     |  |
|                   | (2000)                |         |           |                           |          |       |           |      |          |         |     |  |
| The second second |                       |         |           |                           |          |       |           |      |          |         |     |  |
|                   |                       |         |           |                           |          |       |           |      |          |         |     |  |
|                   |                       |         |           |                           |          |       |           |      |          |         |     |  |
|                   |                       |         |           |                           |          | 100   |           |      |          |         |     |  |
|                   | lies: 0. All Piles: 8 |         |           |                           |          | 18.   | Add Palkk | a    | idd File |         |     |  |

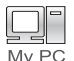

Le logiciel EmoDio est la méthode la plus facile d'effectuer un transfert de fichier de votre ordinateur sur votre lecteur MP3.

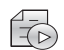

EmoDio vous permet de créer votre propre collection ou album de fichiers audio.

Playlists

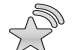

Il permet le transfert de vos données de blogue et des fichiers enregistrés au format RSS sur le lecteur pour votre plaisir.

Datacasts

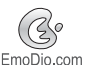

Il s'agit d'un service communautaire en ligne pour les utilisateurs d'EmoDio. com.ll offre un service simple de téléchargement en amont et en aval pour vos contenus réalisés à l'aide du logiciel EmoDio ainsi que plusieurs façons de partager vos anecdotes avec d'autres utilisateurs de la communauté.

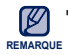

- Pour plus de détails sur le logiciel EmoDio, cliquez sur <br/>  ${\sf MENU>} \to {\sf Help>}$  (Aide)  $\to {\sf Help>}$  (Aide) au haut de l'écran.

## **COMMENT UTILISER EMODIO**

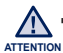

Ne débranchez jamais le câble USB durant le transfert de fichiers. Le débrancher durant le transfert peut endommager le lecteur ou votre ordinateur.

 Pour éviter les connexions instables, branchez le lecteur directement sur votre ordinateur plutôt que par le biais d'un répéteur multiport USB.

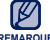

- Toutes les fonctions du lecteur sont désactivées lorsqu'il est branché sur un ordinateur.
- REMARQUE Il est conseillé d'utiliser le système de fichiers FAT 32 pour formater le lecteur sur un ordinateur. Avec Windows Vista, cliquez sur Restaurer la configuration par défaut, puis formatez-le.
  - Si vous tentez de brancher le câble USB sur un ordinateur et que la pile du lecteur est trop faible, le lecteur est mis sous charge pendant plusieurs minutes avant d'établir la connexion.
  - La technologie de reconnaissance musicale et les données relatives sont fournies par Gracenote et Gracenote CDDB<sup>®</sup> Music Recognition Service<sup>SM</sup>.
  - CDDB est une marque déposée de Gracenote. Le logo et le logotype de Gracenote, le logo et le logotype Gracenote CDDB et le logo "Powered by Gracenote CDDB" sont des margues déposées de Gracenote. Music Recognition Service et MRS sont des margues de service de Gracenote

# oour visionner une vidéc

• Avant de démarrer - Branchez les écouteurs, puis allumez le lecteur et vérifiez le bloc-piles.

## POUR VISIONNER UNE VIDÉO

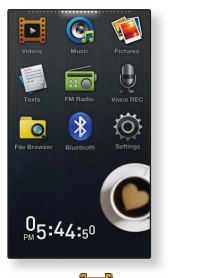

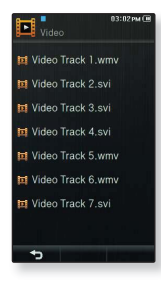

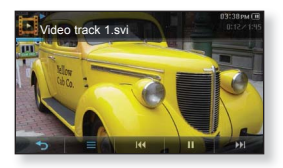

- 1. Tapez l'icône 🔛 sur l'écran du menu principal.
- 2. Tapez sur le fichier vidéo voulu.
  - Le fichier vidéo sélectionné commence à défiler à l'horizontale.

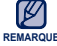

• Les formats vidéo non pris en charge par le lecteur doivent être transférés vers ce dernier via REMARQUE <EmoDio>.

- Certains fichiers de formats Dvix et wmv peuvent ne pas être correctement lus.
- Pour certains fichiers vidéo, la fonction Bluetooth peut être inopérante en cours de lecture.

## AFFICHAGE DE LA LECTURE VIDÉO

Tapez sur l'écran si vous souhaitez afficher l'information et les icônes reliées à la lecture vidéo en cours.

|   | 7<br>8 Video track 1.svi<br>9 Video track 1.svi<br>10 11 |    |                                         |
|---|----------------------------------------------------------|----|-----------------------------------------|
| 1 | Témoin Bluetooth/verrouillage/<br>alarme                 | 7  | Témoin de lecture/pause et<br>recherche |
| 2 | État de la pile                                          | 8  | Témoin du mode vidéo                    |
| 3 | L'heure actuelle                                         | 9  | Barre d'état de la lecture              |
| 4 | Actuelle/durée totale de la lecture.                     | 10 | Icône Retour                            |
| 5 | Nom du fichier                                           | 11 | Icône Menu                              |
| 6 | lcône de lecture/pause et recherche                      |    |                                         |

Ees représentations à l'écran figurent à titre indicatif uniquement. L'écran réel de votre appareil peut être différent.

## ICÔNES TACTILES POUR CONTRÔLER LA LECTURE

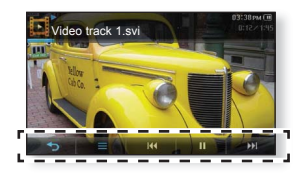

| <b>*</b> > | Tapez pour vous déplacer vers l'écran précédent.<br>Appuyez longuement pour vous déplacer sur l'écran du menu principal. |
|------------|----------------------------------------------------------------------------------------------------|
| ≡          | Tapez pour afficher le menu.<br>Tapez pour quitter le menu.                                                              |
|            | Tapez une fois 3 secondes après le commencement du fichier en cours<br>pour revenir au début du fichier.                 |
| 144        | Tapez deux fois 3 secondes après le commencement du fichier en cours<br>pour lire le fichier précédent.                  |
|            | Appuyez longuement pour revenir vers l'arrière dans le fichier en cours.                                                 |
| Ш          | Tapez pour interrompre la lecture (pause).                                                                               |
| •          | Tapez pour reprendre la lecture.                                                                                         |
| ₩I         | Tapez pour lire le fichier suivant.<br>Appuyez longuement pour avancer dans le fichier en cours.                         |

## POUR UTILISER LE MENU VIDÉO

Tapez <DNSe>.
 Tapez le DNSe souhaité

## Pour régler l'engin Digital Natural Sound engine (DNSe) (Engin de son numérique naturel)

Pour sélectionner le son parfait pour tout genre de vidéo.

1. Tapez l'icône [ ] sur l'écran de lecture vidéo.

 Sélectionnez parmi : <Normal>, <Theater> (Théâtre), <Drama> (Drame) et <Action>. DNSe V Normal Theater Drama

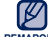

#### • Qu'est-ce que l'engin DNSe ?

REMARQUE Digital Natural Sound Engine (Engin de son naturel numérique) (DNSe) est un effet sonore développé par Samsung pour les lecteurs MP3. L'engin vous offre différentes qualités de son pour améliorer le genre de musique que vous écoutez.

#### Paramétrage du caisson des graves vibraphone

Vous permet de profiter de divers effets de vibration en fonction de la force du rythme sonore.

- 1. Tapez l'icône [ ] sur l'écran de lecture vidéo.
- Tapez sur <VibeWoofer> (cais. graves vib.)→ <On> (activé).

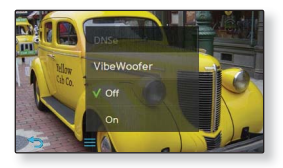

#### Utiliser la fonction Recherche mosaïque

Vous pouvez créer autant de chapitres vidéo qu'il est indiqué dans l'option d'écrans partagés préréglée et accéder à la scène appropriée en appuyant légèrement sur le chapitre souhaité.

- 1. Tapez l'icône [ ] sur l'écran de lecture vidéo.
- 2. Tapez sur <Mosaic Search> (Rech mosaïque).
- 3. Tapez sur l'option de partage désirée.
  - Sélectionnez <16-split> (16 part.), <36-split> (36 part.) et <64-split> (64 part.).
  - Les chapitres seront ainsi créés.
- 4. Tapez sur le chapitre souhaité.
  - Le lecteur lance la lecture de la vidéo à partir du chapitre sélectionné.
  - Tapez sur [ ) dans la partie inférieure gauche pour revenir à l'écran précédent.

END VOUS POUVEZ UTILISER LA fonction Recherche mosaïque en appuyant longuement
 Sentarque sur l'écran durant la lecture vidéo.

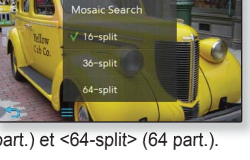

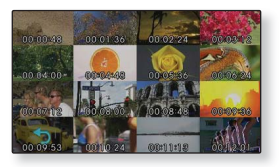

#### Afficher les sous-titres

Vous pouvez lire une vidéo et ses sous-titres lorsqu'ils sont inclus.

- 1. Tapez l'icône [ ] sur l'écran de lecture vidéo.
- 2. Tapez sur <Subtitle> (Ss-titre)  $\rightarrow$  <View> (Aff)  $\rightarrow$  <On> (Marche).
- Seul le format de fichier smi est pris en charge pour les sous-titres.

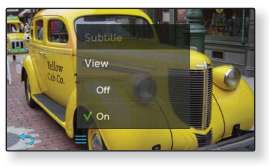

- Le nom du fichier de sous-titres doit correspondre à celui du fichier vidéo à lire.
   Par ex.) Fichier vidéo : Vidéo Track.avi / Fichier sous-titre : Vidéo Track.smi
- Le menu <Subtitle> (Ss-titre) n'apparaît pas en l'absence de fichier de soustitre ou lorsque le nom de fichier ne correspond pas à celui du fichier vidéo ou encore s'il s'agit d'un format de fichier incompatible.

#### Régler la synchronisation des sous-titres

Si les sous-titres défilent plus rapidement que la vidéo, vous pourrez régler le temps de synchronisation pour faire correspondre images et sous-titres.

- 1. Tapez l'icône [ ] sur l'écran de lecture vidéo.
- **2.** Tapez sur **<Subtitle>** (Ss-titre)  $\rightarrow$  **<Sync>** (Sync).
- Sélectionnez une option horaire et tapez sur <OK>.

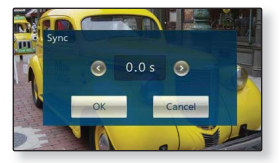

Réglez le temps de synchronisation par paliers de 0,5 seconde.

 Si vous quittez le mode vidéo après avoir réglé la synchronisation des sous-REMARQUE titres, le temps de synchronisation devra être à nouveau défini.

#### Modifier la taille des sous-titres

Vous pouvez modifier la taille de la police des sous-titres actuels.

- 1. Tapez l'icône [ ] sur l'écran de lecture vidéo.
- Tapez sur <Subtitle> (Ss-titre) → <Size> (Tail).
- Sélectionnez la taille de police souhaitée et tapez sur <OK>.
  - Sélectionnez une valeur comprise entre 16 et 32.

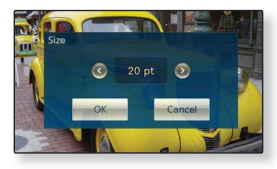

#### Modifier la couleur des sous-titres

Vous pouvez modifier la couleur de la police des sous-titres actuels.

- 1. Tapez l'icône [ ] sur l'écran de lecture vidéo.
- 2. Tapez sur **Subtitle** (Ss-titre)  $\rightarrow$  **Color** (Coul).
- Sélectionnez la couleur de police souhaitée et tapez sur <OK>.
  - Sélectionnez une des 27 couleurs proposées.

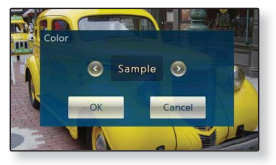

#### Pour définir la taille d'écran

Vous pouvez définir la taille d'écran pour la lecture vidéo.

- 1. Tapez l'icône [ ] sur l'écran de lecture vidéo.
- 2. Tapez sur < Display> (afficher)  $\rightarrow$  < Screen Size> (taille écran).
- 3. Tapez la taille d'écran souhaitée.

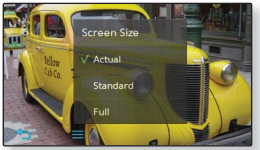

Sélectionnez parmi : <Actual> (Réelle), <Standard>, <Full> (Plein écran) et <700m>

#### Menu de la taille d'écran

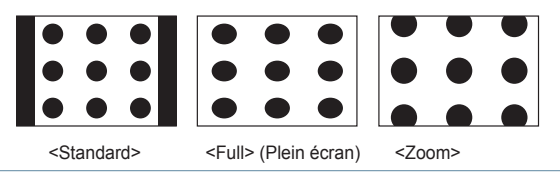

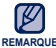

Pour certains fichiers vidéo, l'option, <Screen Size> (Taille écran) ou d'autres REMARQUE menus reliés peuvent ne pas s'afficher.

#### Pour régler la luminosité

Vous pouvez régler la luminosité de l'écran vidéo.

- 1. Tapez l'icône [ ] sur l'écran de lecture vidéo.
- Tapez sur <Display> (afficher) → <Brightness> (luminosité).
- Sélectionnez la luminosité voulue et tapes sur <OK>.

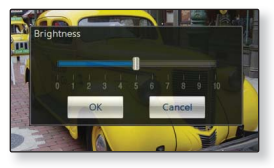

Sélectionnez un niveau dans la plage <0-10> (0-10).

Els réglages de la luminosite ne peuvent être paramétrés qu'à partir de l'écran REMARQUE vidéo.

#### Réglage d'un signet

Lorsque vous aurez mis un signet sur une scène particulière que vous souhaitez revoir, vous pourrez en profiter en tout temps.

- 1. Tapez l'icône [ ] à la scène souhaitée en cours de visionnement.
- Tapez sur <Bookmark> (signet) → <Add> (ajouter).
  - La position de lecture/d'arrêt actuelle est définie comme signet.
  - Le symbole [ | ] s'affiche sur la barre d'état.

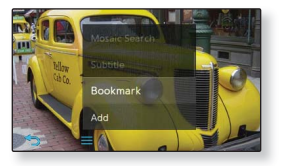

• Un seul signet peut être mis par fichier vidéo et vous pouvez mettre un maximum de 100 signets.

• La position du signet peut être légèrement différente de la position réelle.

#### Pour vous déplacer sur (lecture) / supprimer le signet

- 1. Tapez l'icône [ ] sur l'écran de lecture vidéo.
- Tapez sur <Bookmark> (signet) → <Go to> (aller à) ou <Delete> (supprimer).
  - Si vous sélectionnez <Go to> (Aller à), vous vous déplacerez sur le signet sélectionné et la lecture débutera à partir de celui-ci.

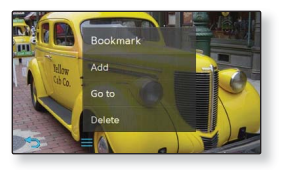

<Delete> (Supprimer) enlève le signet sélectionné du fichier vidéo.

#### Régler la vitesse de lecture

Accélérez ou ralentissez l'exécution de vidéo préférée en réglant la vitesse de lecture.

- 1. Tapez l'icône [ ] sur l'écran de lecture vidéo.
- 2. Tapez <Play Speed> (Vitesse de lecture).
- Sélectionnez la vitesse souhaitée et tapez sur <OK>.
  - Faites votre choix entre <Slow 5> (lente 5),
     <Slow 4> (lente 4), <Slow 3> (lente 3), <Slow</li>

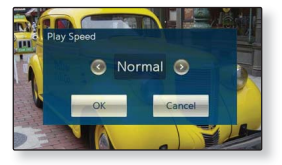

2> (lente 2), <Slow 1> (lente 1), <Normal> (normal), <Fast 1> (rapide 1), <Fast 2> (rapide 2), <Fast 3> (rapide 3), <Fast 4> (rapide 4), <Fast 5> (rapide 5).

 Certains fichiers ne permettent pas la lecture à toutes les vitesses de la plage <Slow 5> (lente 5) à <Fast 5> (rapide 5)..

Il est impossible de sélectionner <Play Speed> (vitesse de lecture) pendant la
REMARQUE connexion au casque stéréo Bluetooth.

#### Pour régler la course horizontale

Vous pouvez vous déplacer à marche avant rapide dans un fichier à différents intervalles lorsque vous tapez la gauche ou la droite de l'écran. Vous pouvez sauter un fichier entier ou plusieurs secondes à la fois.

- 1. Tapez l'icône [ = ] sur l'écran de lecture vidéo.
- Tapez <Horizontal Stroke> (Trait horizontal).
- Tapez la course horizontale souhaitée.
  - 10sec Skip Sélectionnez parmi : <1 File> (1 fichier). <Seek> (Rechercher), <10sec Skip> (Saut de

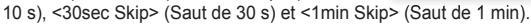

Si vous réglez l'option <Seek> (rechercher), faites glisser votre index ou votre pouce sur la gauche/droite pour parcourir les vitesses de lecture  $\langle x2 \rangle \rightarrow \langle x4 \rangle$  $\rightarrow < x8>$ 

 L'intervalle du trait horizontal peut être différent de l'intervalle de saut réel en REMARQUE fonction du fichier

#### Vérification des informations relatives aux fichiers

Vous pouvez consulter les détails concernant la vidéo actuelle, tels que la taille du fichier, le type de codec, la résolution de l'image, etc.

- 1. Tapez l'icône [ = ] sur l'écran de lecture vidéo.
- 2. Tapez sur <File Information> (Infos fich).
  - Vous affichez la fenêtre des informations. relatives au fichier qui vous permet de consulter les détails concernant le fichier actuellement sélectionné

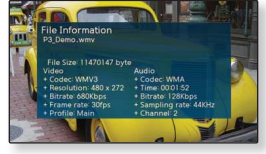

Horizontal Stroke

62 pour visionner une vidéo

# écoute de la musique

• Avant de démarrer - Branchez les écouteurs, puis allumez le lecteur et vérifiez la batterie.

## ÉCOUTE PAR CATÉGORIE

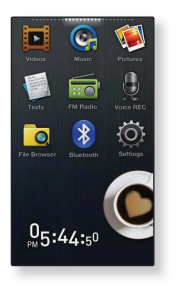

| 🚱 Music        | 05:57 рм 🎟 |
|----------------|------------|
| Now Playing    |            |
| Artists        |            |
| Albums         |            |
| Songs          |            |
| Genres         |            |
| Playlists      |            |
| Recorded Files | 'a milan   |
| Music Browser  |            |
| *>             |            |
|                |            |

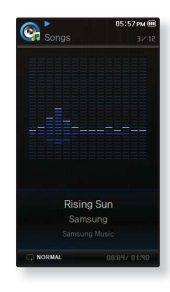

- 1. Tapez l'icône 🕝 sur l'écran du menu principal.
- 2. Tapez sur l'élément voulu de la liste de musique.
- 3. Tapez sur le fichier musical voulu.
  - La lecture de la musique démarre.

## ÉCOUTE PAR CATÉGORIE (Suite)

#### Liste de fichiers musicaux

Les renseignements reliés au fichier incluant le nom de l'artiste, le nom de l'album, le titre de la pièce musicale et son genre s'affichent en fonction de l'étiquette ID3 du fichier musical approprié. Un fichier sans étiquette ID3 s'affiche comme [unknown] (inconnu).

- Now Playing (En Lecture): Lit un fichier récemment lu ou se déplace sur l'écran de lecture du fichier actuel.
- Artists (Artiste) : Lecture par artiste.
- Albums (Albums) : Lecture par album. L'image de la jaquette du CD s'affiche.
- Songs (Chansons) : Lecture en ordre numérique ou alphabétique.
- Genres (Genres) : Lecture par genre
- Playlists (Playlist) : Lecture par liste.
- Recorded Files (Fichiers Enregistrés) : Affiche les fichiers enregistrés.
- Music Browser (Navig. musique) :Affiche tous les fichiers musicaux stockés dans le dossier Musique.
  - Les fichiers musicaux aux formats MP3, WMA et AAC sont compatibles avec ce lecteur.

#### REMARQUE = Qu'est-ce que l'étiquette ID3 ?

Il s'agit d'un élément attaché à un fichier MP3 contenant les informations relatives au fichier telles que le titre, l'artiste, l'album, l'année, le genre et un champ commentaire.

## ÉCRAN DE LECTURE MUSICALE

Tapez sur l'écran si vous souhaitez afficher les icônes reliées à la lecture musicale.

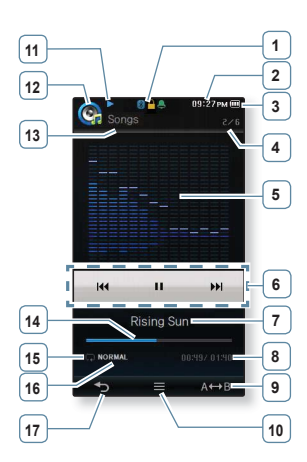

| 1 Témoin Bluetooth/verrouillage/<br>alarme                                                                                                    |
|----------------------------------------------------------------------------------------------------|
| 2 L'heure actuelle                                                                                                    |
| 3 État de la pile                                                                                                    |
| Piste présentement en lecture /<br>témoin du nombre de pistes                                                                                                    |
| 5 Ecran de lecture musicale                                                                                                    |
| 6 Icône de lecture/pause et recherche                                                                                                    |
| 7 Titre de la musique                                                                                                    |
| 8 Actuelle/durée totale de la lecture.                                                                                                    |
| 9 Icône Répéter A-B                                                                                                    |
| 10 Icône Menu                                                                                                    |
| Témoin de lecture/pause et recherche                                                                                                    |
| 12 Témoin du mode Musique                                                                                                    |
| 13 Témoin du menu parent                                                                                                    |
| Image: Text of the second second seco |
| 15 Témoin du mode Lecture                                                                                                    |
| 16 Témoin du mode DNSe                                                                                                    |
| 17 Icône Retour                                                                                                    |
|                                                                                                    |

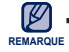

 Les représentations à l'écran figurent à titre indicatif uniquement. L'écran réel de votre appareil peut être différent.

## ICÔNES TACTILES POUR CONTRÔLER LA LECTURE

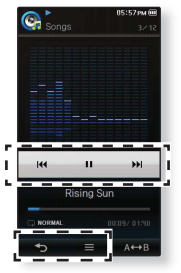

| <b>*</b>   | Tapez pour vous déplacer vers l'écran précédent.                                                 |  |  |  |  |
|------------|--------------------------------------------------------------------------------------------------|--|--|--|--|
| د.         | Appuyez longuement pour vous déplacer sur l'écran du menu principal.                             |  |  |  |  |
|            | Tapez pour afficher le menu.                                                                     |  |  |  |  |
| =          | Tapez pour quitter le menu.                                                                      |  |  |  |  |
|            | Tapez une fois 3 secondes après le commencement de la lecture pour revenir au début de la piste. |  |  |  |  |
| - 144      | Tapez deux fois après 3 secondes de lecture pour lire le fichier<br>précédent.                   |  |  |  |  |
|            | Appuyez longuement pour revenir vers l'arrière dans le fichier en cours.                         |  |  |  |  |
| - <b>n</b> | Tapez pour interrompre la lecture (pause).                                                       |  |  |  |  |
| •          | Tapez pour reprendre la lecture.                                                                 |  |  |  |  |
| NN         | Tapez pour lire le fichier suivant.                                                              |  |  |  |  |
| P.P.I      | Appuyez longuement pour avancer dans le fichier en cours.                                        |  |  |  |  |

Pendant la lecture de fichiers VBR, la piste précédente peut ne pas être lue même si vous tapez sur l'icône [

66 \_ écoute de la musique

## **RÉPÉTITION D'UNE SECTION**

Cette fonction vous permet d'écouter des parties spécifiques d'une plage donnée de manière répétée.

Ceci est fort utile, par exemple, pour apprendre une langue.

- 1. Tapez l'icône [ A↔B ] au début de la section que vous souhaitez répéter.
  - Le point de départ est réglé et <Rep A> apparaît.
- Tapez l'icône [ A + B ] à nouveau afin de définir la fin de la section que vous souhaitez répéter.
  - <Rep AB> s'affiche et la section spécifiée commence à se reproduire de manière répétée.

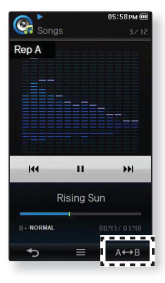

#### Pour annuler la répétition

Tapez l'icône [ A↔B ] pendant la répétition du segment.

La répétition du segment est annulée.

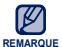

- · La répétition du segment s'annule automatiquement dans les cas suivants.
- Lorsque le début du segment à répéter est défini mais que la fin ne l'est pas avant que la piste en cours ne se termine
  - Si le point d'arrêt est réglé sur moins de 3 secondes après le début de la répétition.

#### POUR CRÉER UNE LISTE DE LECTURE SUR VOTRE **LECTEUR MP3**

Si vous avez déjà téléchargé des fichiers sur votre lecteur MP3, vous pourrez créer une liste de lecture de « Favoris » sans avoir à utiliser EmoDio ou votre ordinateur.

1. Tapez l'icône

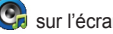

Sur l'écran du menu principal.

- Tapez sur < Music Browser> (Navig. musique) dans la liste de musique.
- 3 Tapez sur l'icône [ 📃 ].
- Tapez <Add to Playlist> (Aj. à liste lect.).
- Tapez sur le numéro de la liste musicale souhaitée.
- 6. Tapez sur un fichier à ajouter à la liste de musique.
- 7. Tapez sur <OK>.
  - Le fichier sélectionné est ajouté sur la liste musicale.
  - Vous pouvez vérifier la liste de lecture dans <Music> (Musique)  $\rightarrow$  <Plavlists> (Plavlist 1)  $\rightarrow$  <Plavlist 1> (List lect 1) à <Plavlist 5> (List lect 5) du menu principal.

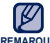

- Vous pouvez ajouter jusqu'à 200 fichiers musicaux dans chaque liste de lecture
- REMARQUE Reportez-vous au logiciel EmoDio pour plus de détails sur la création d'une liste de lecture et pour la transférer sur le lecteur.
  - Vous pouvez également ajouter un fichier sur la liste musicale à partir du menu de musique. Voir en page 78.

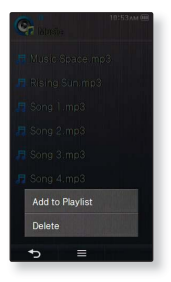

## LECTURE D'UNE LISTE DE LECTURE

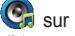

1. Tapez l'icône 😪 sur l'écran du menu principal.

- Tapez sur <Plavlists> (Plavlist).
- Tapez sur le numéro de la liste musicale souhaitée.
- Tapez sur le fichier musical voulu.
  - La lecture du fichier musical débute.

#### POUR SUPPRIMER UN FICHIER DE LA LISTE **DE LECTURE**

#### Suivez les étapes 1 à 3 ci-dessus.

- 4. Tapez sur l'icône [ 前
- Tapez sur le fichier à supprimer.
  - Tapez sur l'icône [ 🔤 🗹 🔤 ] pour y ajouter tous les fichiers.
- 6. Tapez sur <OK>.
  - Le fichier sélectionné est supprimé de la liste de lecture.

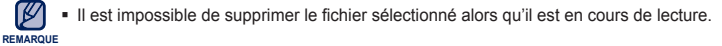

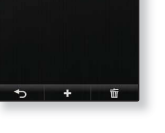

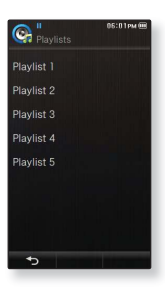

Playlist 1

Sona 1

Song 2

Sona 3

Song 4

## POUR UTILISER LE MENU MUSIQUE

Le menu Musique vous permet d'organiser tous les aspects de l'écoute en cours de lecture – depuis la lecture en boucle de pistes et d'albums à la sélection du fond d'écran.

#### Pour régler les effets sonores

Vous permet de choisir l'effet sonore approprié à vos fichiers musicaux favoris.

- 1. Tapez l'icône [ ] sur l'écran de lecture musicale.
- 2. Tapez <Sound Effect> (Effets Sonores).
- 3. Tapez l'effet sonore souhaité.

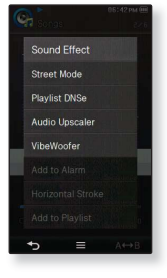

#### Options des effets sonores

- Street Mode (Mode Rue): Pour écouter de la musique plus nette en extérieur en filtrant certains bruits de la rue. Sélectionnez de 0 à 2.
- Playlist DNSe (Liste de lecture DNSe) : Si une liste de lecture créée sur votre ordinateur est transféréesur le lecteur avec une extension utilisateur DNSe à l'aide du logiciel <EmoDio> (EmoDio), l'effet sonore est paramétré pour la liste de lecture DNSe. Si vous sélectionnez <Off> (désactivé), il est réinitialisé à l'effet sonore précédent. Si vous sélectionnez <On> (activée), la <Playlist DNSe> (Liste DNSe) apparaît dans le menu <DNSe>.
- Audio Upscaler (Mise à l'échelle audio): Cette fonction interpole le signal audio pour le rapprocher de sa condition d'origine. L'interpolation audio ne fonctionne qu'avec les fichiers de mauvaise qualité.Options disponibles : <Off> (Arrêt) ou <On> (Marche).
- VibeWoofer (Caisson des graves vibraphone): Vous permet de profiter de divers effets de vibration en fonction de la force du rythme sonore. Options disponibles: <Off> (Arrêt) ou <On> (Marche).

#### POUR UTILISER LE MENU MUSIQUE (Suite)

#### Pour régler les effets sonores (Suite)

Pour obtenir plus d'informations sur l'option Playlist DNSe, reportez-vous à la
REMARQUE rubrique d'aide du programme <EmoDio>.

#### POUR UTILISER LE MENU MUSIQUE (Suite)

#### Régler la fonction Digital Natural Sound engine (DNSe)

Permet de choisir le type de son convenant le mieux à chaque genre de Musique.

- 1. Tapez l'icône [ ] sur l'écran de lecture musicale.
- 2. Tapez <DNSe>.
- 3. Touchez le DNSe souhaité.
  - Sélectionnez parmi <Auto>, <Normal>, <Studio>, <Rock>,
     <Classical> (Classique), <Jazz>, <Ballad> (Ballade),
     <Club>, <Rhythm & Blues> (R&B), <Dance> (Danse),
     <Café>, <Concert>, <Church> (Église ) et <myDNSe>.
  - <Auto> (Auto.) sélectionne automatiquement le mode DNSe correspondant si l'information contenant le genre de musique est contenu sur l'étiquette ID3 du fichier musical.
  - Réglez le mode utilisateur DNSe en sélectionnant <myDNSe>. Voir en page 73.

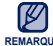

#### • Qu'est-ce que l'engin DNSe ?

REMARQUE Digital Natural Sound Engine (Engin de son naturel numérique) (DNSe) est un effet sonore développé par Samsung pour les lecteurs MP3. Cette option offre différents réglages sonores visant à améliorer le type de musique que vous écoutez.

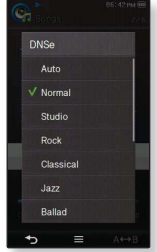
## Pour sélectionner DNSe utilisateur

Vous pouvez paramétrer 3 DNSe utilisateur differents ou jusqu'à 97 dans le programme EmoDio pour transfert sur le lecteur. Cela vous permet de créer et d'enregistrer une grande variété de raramètres DNSe pour rehausser plusieurs genres de musique

- 1. Tapez l'icône [ ] sur l'écran de lecture musicale.
- 2. Tapez sur <DNSe>  $\rightarrow$  <myDNSe>.
- 3. Tapez sur l'icône [ Edit ] du DNSe utilisateur souhaité.
  - Permet de paramétrer les options DNSe utilisateur.
- 4. Tapez sur <OK>.
  - Le mode DNSe utilisateur est activé.
  - <User 1> (Utilisateur 1) à <User 3> (Utilisateur 3) de l'option DNSe sont disponibles sur le lecteur. EmoDio vous permet également de créer et de télécharger d'autres DNSe utilisateur sur votre serveur.

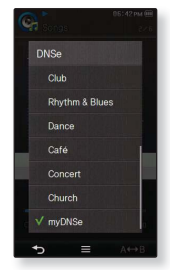

#### **Options DNSe utilisateur**

L'option <myDNSe> permet de définir les options utilisateur <EQ> (Égalisateur), <3D & Bass> (3D et graves), <Concert Hall> (Salle concert) et <Clarity> (Netteté).

- EQ (EG): Vous pouvez ajuster des fréquences particulières selon vos préférences. Les fréquences réglables sont : <60 Hz>, <150 Hz>, <400 Hz>, <1,1 kHz>, <3,5 kHz>, <8 kHz> et <14 kHz> et d'en varier le niveau de <-10 à +10>.
- 3D&Bass (3D et graves): Permet de régler l'effet sonore en 3D et l'enrichissement des graves.Vous pouvez sélectionner entre <0 à 4> pour l'option <3D> (3D) et <Bass> (Graves).
- Concert hall (Salle concert): Permet de définir les dimensions de la salle de concert et le niveau sonore comme pour une salle de concert réelle. Vous pouvez sélectionner une valeur comprise entre <0 à 4> pour les options <Size> (Dimensions) et <Level> (Niveau sonore).
- Clarity (Netteté): Pour écouter une musique plus nette à qualité améliorée. Vous pouvez sélectionner une valeur comprise entre <0 à 2>.

REMARQUE • Reportez-vous à EmoDio pour plus de détails sur la configuration d'un mode utilisateur DNSe pour ce logiciel.

## Pour régler le mode de lecture

Choisissez le mode de lecture parmi les options ci-après.

- 1. Tapez l'icône [ ] sur l'écran de lecture musicale.
- 2. Tapez <Play Mode> (Mode lecture).
- 3. Tapez le mode de lecture souhaité.

#### Options du mode de lecture

- Normal : Lecture ponctuelle et dans l'ordre de toutes les pistes.
- Repeat (Répéter) : Lecture en boucle de tous les fichiers de la liste de musique en cours.
- Repeat One (Répéter 1X) : Lecture en boucle d'un fichier.
- Shuffle (Aléatoire) : Lecture aléatoire et en boucle de tous les fichiers de la liste de musique en cours.

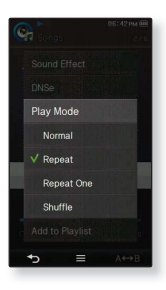

## Pour sélectionner l'écran de lecture musicale

Choisissez un fond d'écran parmi ceux qui vous sont fournis pour l'afficher pendant que vous écoutez votre musique.

- 1. Tapez l'icône [ = ] sur l'écran de lecture musicale.
- 2. Tapez <Music Play Screen> (Ecran Lect mus.).
- Sélectionnez un écran d'écoute de musique et tapez sur <OK>.

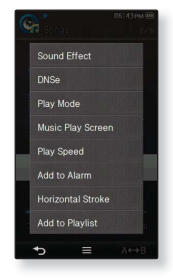

#### Options de l'écran de lecture musicale

- Faites votre choix d'ambiance parmi ct from <Spectrum> (Spectre), <Passionate> (Passion), <Sweet> (Doux), <Quiet> (Calme), <Cheerful> (Joie), <Mood Tag> (Étiquette ambiance) et <Album Art> (Image CD).
- Mood Tag (Étiquette ambiance): L'écran d'écoute de musique apparaît en fonction du genre ou en raison d'autres informations reliées au style de musique réglé par EmoDio. Reportez vous à < EmoDio> pour plus de détails. Un fichier ne comprenant pas d'information <Mood Tag> (Étiquette ambiance) s'affiche comme <Spectrum> (Spectre).
- Album Art (Image CD): L'image de la jaquette de l'album s'affiche si elle est comprise dans l'information de l'étiquette ID3 du fichier musical. Les images de jaquette de taille moindre que 200 pixels (à l'horizontale) x 200 pixels (à la verticale) sont soutenues.

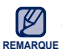

#### • Qu'est-ce que l'étiquette ID3 ?

Il s'agit d'un élément attaché à un fichier MP3 contenant les informations relatives au fichier telles que le titre, l'artiste, l'album, l'année, le genre et un champ commentaire.

## Pour régler la vitesse de lecture

Vous pouvez accélérer ou ralentir la vitesse de lecture de votre musique préférée.

- 1. Tapez l'icône [ = ] sur l'écran de lecture musicale.
- Tapez <Play Speed> (Vitesse de lecture).
- 3. Sélectionnez la vitesse souhaitée et tapez sur <OK>.
  - Choisissez parmi <Slow 3> (lente 3), <Slow 2> (lente 2),
    <Slow 1> (lente 1), <Normal> (normale), <Fast 1> (rapide 1), <Fast 2> (rapide 2), et <Fast 3> (rapide 3).

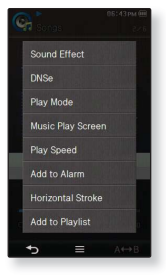

Il est impossible de sélectionner <Play Speed> (vitesse de lecture) pendant la
 REMARQUE
 connexion au casque stéréo Bluetooth.

## Pour ajouter un son d'alarme

Vous pouvez ajouter votre fichier musical favori à la liste des sons d'alarme et il se fera entendre la prochaine fois que l'alarme se déclenchera. Voir la page 128 pour le réglage de l'alarme.

- 1. Sélectionnez un fichier musical à aiouter aux sons d'alarme [ 📃 🗮 1.
- 2. Tapez sur <Add to Alarm> (Ajouter à l'alarme) → <Yes> (Oui).
  - Le fichier musical sélectionné est aiouté sur la liste des sons d'alarme
  - Un seul fichier musical peut être aiouté aux sons d'alarme.

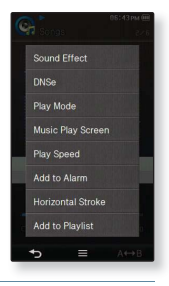

## Pour régler la course horizontale

Vous pouvez régler l'intervalle de la course horizontale de la lecture de musique en faisant glisser votre pouce ou votre index sur la gauche ou sur la droite.

- 1. Tapez l'icône [ = ] sur l'écran de lecture musicale.
- Tapez <Horizontal Stroke> (Trait horizontal).
- 3. Tapez la course horizontale souhaitée.
  - Sélectionnez parmi : <1 File> (1 fichier), <5sec Skip> (Saut de 5s), <10sec Skip> (Saut de 10 s), <30sec Skip> (Saut de 30 s) et <1min Skip> (Saut de 1 min).

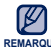

 Si le fichier a été enregistré à taux de débit variable, REMARQUE la longueur réelle de la course horizontale peut ne pas ressembler exactement à celle que vous avez sélectionnée

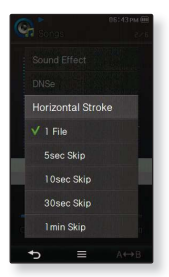

## Comment ajouter à une liste de lecture

Vous permet d'ajouter la piste musicale en cours sur une liste de lecture

- 1. Tapez l'icône [ ] sur l'écran de lecture musicale.
- 2. Tapez sur <Add to Playlist> (Aj. à la liste lect.)
- Tapez sur le numéro de la liste musicale souhaitée.
  - Le fichier sélectionné est ajouté sur la liste musicale.
  - Vous pouvez vérifier la liste de lecture dans <Music> (Musique)  $\rightarrow$  <Playlists> (Playlist)  $\rightarrow$  <Playlist 1> (List lect 1) à <Playlist 5> (List lect 5) du menu principal.

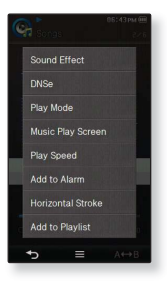

### Comment supprimer d'une liste de lecture

- 1. Tapez l'icône [ = ] sur l'écran de lecture musicale.
- 2. Tapez sur < Delete from Playlist> (Suppr. de la liste lect.).
- Tapez sur le numéro de la liste souhaitée, puis tapez sur <Yes> (Oui).
  - Le fichier sélectionné est supprimé de la liste de lecture.

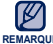

 Lorsque le fichier en cours est ajouté à la liste, le menu REMARQUE <Delete from Playlist> (Suppr. de la liste lect.) apparaît.

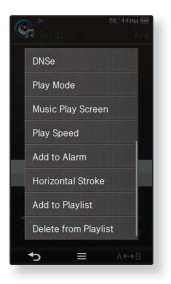

# <u>ur visionner des photos</u>

Avant de démarrer - Branchez les écouteurs, puis allumez le lecteur et vérifiez la batterie.

# POUR VISIONNER DES PHOTOS

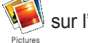

1. Tapez l'icône 👀 sur l'écran du menu principal.

- Tapez sur le fichier photo souhaité.
  - Skin> (Habillage) est un dossier de stockage pour fonds d'écran. Voir en page 85.
  - Captured> (Prises) est un dossier de stockage pour vidéos. Voir en page 25.

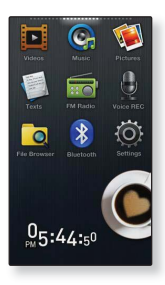

## Pour vous déplacer sur la photo précédente/suivante

Tapez l'icône [ **I**, **D**] sur l'écran de visualisation de photo.

La photo précédente/suivante s'affiche.

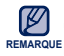

- I s'affiche lorsque les photos affichées comportent la mauvaise information de vignette. Certaines images peuvent être affichées lentement.
- Avant le transfert du fichier image vers le lecteur à l'aide de la fonction < EmoDio>, celui-ci est tout d'abord converti automatiquement au format JPG. La taille du fichier est aussi aiustée. Reportez vous à < EmoDio> pour plus de détails.

# **AFFICHER DES PHOTOS**

# Écran de visionnement pour photos

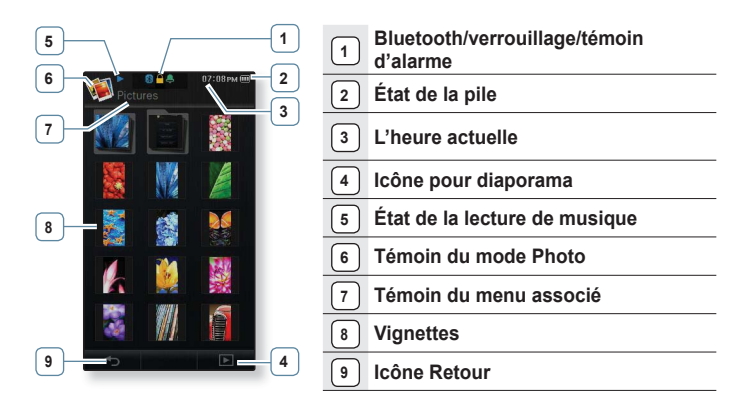

 Les représentations à l'écran figurent à titre indicatif uniquement. L'écran réel de votre appareil peut être différent.

# AFFICHER DES PHOTOS (Suite)

# Écran de visionnement de photos

Tapez sur l'écran pour afficher l'information et les icônes reliées à la photo affichée

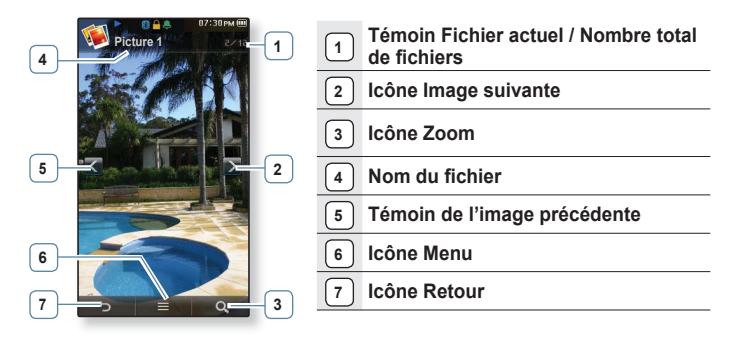

· Les représentations à l'écran figurent à titre indicatif uniquement. L'écran réel de votre REMARQUE appareil peut être différent.

# **GRANDIR UNE PHOTO**

Vous pouvez zoumer une photo.

Tapez l'icône [ ] sur l'écran de visualisation de photo.

- À chaque fois que vous appuyez sur l'icone [ Q ], la photo s'agrandit en séquence <x2> → <x3> → <x4>.
- Pour annuler l'agrandissement, tapez une fois sur l'écran tactile, puis tapez sur l'icône [ ].

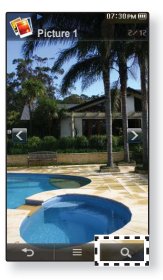

## Pour visionner la photo agrandie

- 1. Tapez sur l'agrandissement.
  - Tapez une fois pour afficher les informations et les icônes reliées à la photo, ou tapez deux fois pour afficher l'icône [ ∧, ∨, < , > ].
- Tapez l'icône [ <, <, < , > ] pour déplacer l'image selon l'orientation souhaitée.

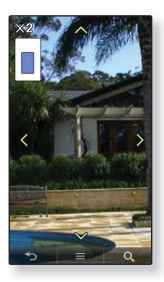

# POUR UTILISER LE MENU PHOTO

## Pour visualiser un diaporama

- 1. Tapez l'icône [ ] sur l'écran de visualisation de photo.
- 2. Tapez <Start Slideshow> (Démarrer diaporama).
  - L'icône [] apparaît à l'écran et le diaporama débute.

Vous pouvez également lancer un diaporama en tapant sur l'icône [
 [
 ] à
 REMARQUE
 l'écran de visionnement.

### Arrêt du diaporama

Tapez l'écran en mode de diaporama.

Le diaporama s'arrête.

## Pour régler la vitesse du diaporama

- 1. Tapez l'icône [ ] sur l'écran de visualisation de photo.
- 2. Tapez <Slideshow Speed> (Vitesse diaporama).
- 3. Tapez la vitesse souhaitée
  - Sélectionnez parmi : <Fast> (Rapide), <Normal> et <Slow> (Lent).

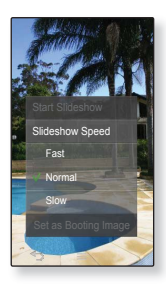

# POUR UTILISER LE MENU PHOTO (Suite)

## Pour faire pivoter l'image

Vous pouvez tourner une image, à votre gré.

- 1. Tapez l'icône [ ] sur l'écran de visualisation de photo.
- 2. Tapez <Rotate> (Pivoter).
- 3. Tapez l'angle de votre choix.
  - Choisissez entre <Left 90°> (Gauch 90°), <Right 90°> (90° droite) et <180°>.

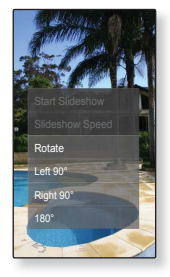

## Pour sélectionner le mode de visualisation de photo

- 1. Tapez l'icône [ ] sur l'écran de visualisation de photo.
- 2. Tapez <View Mode> (Mode Affichage).
- 3. Tapez le mode souhaité
  - Sélectionnez <Auto> (Auto) ou <Horizontal> .
  - Si vous sélectionnez <Auto> (Auto), une photo plus large que haute s'affiche sur un axe vertical et une photo plus haute que large s'affiche sur l'axe horizontal.

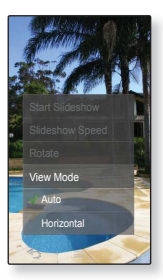

# POUR UTILISER LE MENU PHOTO (Suite)

## Pour sélectionner une photo comme fond d'écran

Vous pouvez utiliser une photo de votre choix comme fond d'écran.

- Sélectionnez une photo à utiliser comme fond d'écran, puis tapez l' [ ].
- 2. Tapez sur <Set as My Skin> (Définir) → <Yes> (Oui).
  - La photo sélectionnée est enregistrée comme fond d'écran dans le sous dossier <Skin> (Habillage) du dossier <Pictures> (Images).

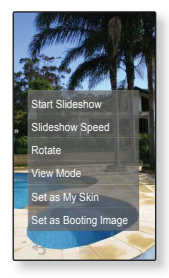

### Pour sélectionner une photo comme fond d'écran

Permet de définir une photo comme fond d'écran au démarrage.

- Sélectionnez une photo comme fond d'écran, puis touchez l'icône [ ].
- 2. Tapez sur <Set as My Skin> (Définir) → <Yes> (Oui)
  - La photo sélectionnée est établie comme fond d'écran.

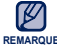

• Une photo agrandie est enregistrée comme telle.

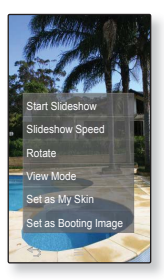

# ecture de texte

Qu'il s'agisse d'un roman, du manuscrit d'une nouvelle histoire ou de votre article de recherche, le lecteur MP3 vous laisse le lire... tout en écoutant de la musique !

- Avant de démarrer-Branchez les écouteurs, puis allumez le lecteur et vérifiez la batterie. Définissez la langue préférée pour les textes dans <Settings> (Paramètres) → <Language> (Langue)  $\rightarrow$  **<Contents>** (Sommaire). Voir en page 41.

# LECTURE DE TEXTE

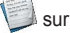

1. Tapez l'icône 🥥 sur l'écran du menu principal.

- 2. Tapez sur le fichier texte voulu.
  - Le fichier texte s'affiche au format plein écran.
  - Tapez sur l'écran pour afficher l'information et les icônes reliées au texte
- Votre lecteur MP3 peut accueillir le format de fichiers .TXT en mode Texte. PEMAROUE

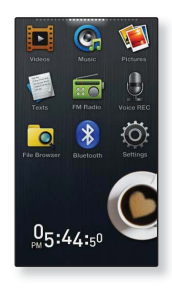

## Pour vous déplacer sur la page précédente/suivante

Tapez l'icône [◀,▶] au bas de l'écran tactile.

# POUR UTILISER LE MENU TEXTE

## Pour instaurer un signet

Mettez un signet pour revenir sur ce point dans le texte en tout temps.

- Tapez sur l'icône [ 2 ] à la page souhaitée en lisant un texte.
- Tapez <Add Bookmark> (Ajouter signet).
  - L'écran texte actuel comporte un signet et le symbole [@] s'affiche dans le coin supérieur gauche

• Un seul signet peut être mis par fichier texte et vous pouvez mettre un maximum de 100 signets.

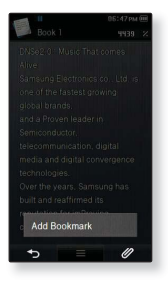

## Accéder à (lire)/Supprimer un signet

- 1. Tapez l'icône [ // ] sur l'écran de visualisation de texte.
- 2. Tapez <Go to Bookmark> (Accéd. à signet) ou <Delete Bookmark> (Supprimer signet).
  - Vous accédez au signet sélectionné lorsque vous cliquez sur <Go to Bookmark> (Accéd. à Signet) et le supprimez du fichier texte lorsque vous sélectionnez <Delete Bookmark> (Supprimer signet).

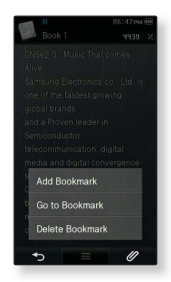

# UTILISATION DU MENU TEXTE (Suite)

## Réglage de la couleur de la visionneuse de texte

Choisissez votre couleur préférée pour afficher le texte.

- 1. Tapez l'icône [ ] sur l'écran de visualisation de texte.
- 2. Tapez <Text Viewer Color> (Coul. visionn. text).
- Sélectionnez la couleur de visionneur voulue, puis tapez sur <OK>.
  - Sélectionnez entre <Type 1> jusqu'à <Type 7>.
  - La couleur du visualiseur de texte sélectionnée s'affiche.

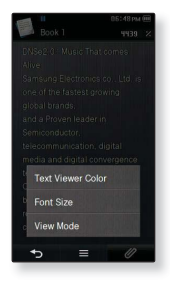

# **UTILISATION DU MENU TEXTE (Suite)**

## Pour modifier la taille de police

Vous pouvez modifier la taille de la police du texte.

- 1. Tapez l'icône [ ] sur l'écran de visualisation de texte.
- Tapez <Font Size> (Taille police).
- 3. Sélectionnez la police voulue et tapez sur <OK>.
  - Sélectionnez parmi : <Small> (Petit), <Medium> (Moyen) et <Large>.
  - La taille de la police est modifiée.

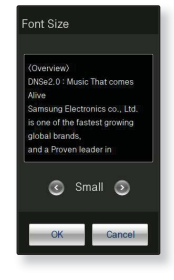

## Pour régler le mode d'affichage de texte

Vous pouvez afficher le texte horizontalement ou verticalement.

- Tapez l'icône [ ] sur l'écran de visualisation de texte.
- 2. Tapez <View Mode> (Mode Affichage).
- 3. Tapez sur Vertical> ou Horizontal> (Horizontal)
  - Sélectionnez <Vertical> pour visualiser le texte à la verticale et sélectionnez <Horizontal> pour pivoter le texte à l'horizontale.

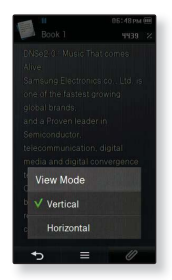

# utiliser la fonction Bluetooth

La technologie Bluetooth vous offre une connexion sans fil à un autre dispositif Bluetooth pour échanger des données, converser à mains libres ou profiter de la musique avec le casque stéréo Bluetooth.

# 8 QU'EST-CE QUE LE SYSTÈME BLUETOOTH ?

Bluetooth est une spécification industrielle pour les réseaux radiotéléphoniques zonaux personnels PAN (wireless personal area networks). Bluetooth vous offre une façon de vous connecter et d'échanger de l'information entre des appareils comme les téléphones cellulaires, ordinateurs portatifs, ordinateurs personnels, imprimantes, caméras numériques et jeux vidéo par le biais d'une fréquence radiophonique sécurisée à faible portée et globalement sans licence.

- Le périphérique Bluetooth peut engendrer du bruit ou créer des dysfonctionnements en fonction des conditions d'utilisation.
  - Brouillage de signal physique si vous tenez le lecteur en main et portez un casque stéréo sur la tête par exemple.
  - Lorsqu'une partie du corps vient en contact avec le système d'émission/réception du lecteur Bluetooth ou du casque stéréo.
  - Variation électrique suite à un brouillage en raison de l'agencement du mur, de l'angle ou du bureau.
  - Interférence électrique provenant d'appareils utilisant la même bande de fréquences (ex. : appareils médicaux, fours à micro-ondes et réseaux LAN).
- Lorsque vous appariez un dispositif Bluetooth avec le lecteur, assurez-vous de le faire sur une distance aussi courte que possible.
- Plus la distance entre le lecteur et le casque stéréo est grande, pire en est la qualité. Si la distance excède la limite, les communications sont coupées.
- Nous vous conseillons de ne pas d'utiliser les modes de visualisation de texte ou de photo pendant que vous écoutez de la musique avec le casque stéréo. Cela peut entraîner la dégradation à la fois de la performance du lecteur et des communications Bluetooth.
- En fonction du modèle du dispositif Bluetooth, il est impossible de lire les fichiers à moins de 32 kHz.
- Dans les zones où la qualité de la réception est pauvre, dans un élévateur ou sous terre par exemple, la connexion Bluetooth peut mal fonctionner.

90 \_ utiliser la fonction bluetooth

# QU'EST-CE QUE LE SYSTÈME BLUETOOTH ? (Suite)

 La distance maximale permettant d'établir la connexion sans fil entre le lecteur et Bluetooth est de 32.8feet. La connexion est automatiquement coupée si la distance est hors de cette limite.
 Même dans ce rayon, la qualité du son peut se dégrader à cause des obstacles comme les murs ou les portes.

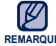

- Réglez le <Bluetooth Mode> (Mode Bluetooth) sur <Off> (Arrêt) s'il n'est pas utilisé. Le fait de laisser le <Bluetooth Mode> (Mode Bluetooth) sur <On> (Marche) réduit l'autonomie de la pile.
- Les caractéristiques Bluetooth du lecteur sont optimisées pour utilisation avec les produits Samsung. Les caractéristiques Bluetooth peuvent ne pas fonctionner correctement si elles sont utilisées avec les produits d'un autre fabricant.

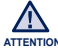

 Évitez d'utiliser la fonction Bluetooth à des fins illégales (copies piratées, écoutes et communications sans fil illégales, etc. à des fins commerciales).
 Samsung n'est pas tenu responsable de toute utilisation illégale et de tout résultat entraîné.

# POUR UTILISER UN CASQUE STÉRÉO BLUETOOTH

Vous pouvez utiliser un casque stéréo Bluetooth pour apprécier une musique stéréo de haute qualité, tout ça sans aucun fil !

 Avant de démarrer – Si votre lecteur est déjà connecté à un téléphone cellulaire ou à un périphérique Bluetooth, coupez la connexion en premier lieu.Assurez-vous que l'appareil Bluetooth à connecter est paramétré pour un appariement. (reportez-vous au manuel d'utilisation de l'appareil)

## Pour enregistrer un casque stéréo Bluetooth

(vous devez l'enregistrer une seule fois)

- 1. Tapez l'icône 😵 sur l'écran du menu principal.
- 2. Tapez <Yes> (Oui).
  - Le <Bluetooth Mode> (Mode Bluetooth) est réglé sur <On> (Marche).
  - L'icône [ 18 ] apparaît.
- 3. Paramétrez le casque stéréo pour l'appariement.
  - Reportez-vous au guide d'utilisation du casque pour préparer ce dernier à s'apparier au lecteur.
- Tapez sur <Stereo Headset> (Écouteurs Stéréo) et tapez sur l'icône [ ].
  - S'il est impossible de localiser un dispositif Bluetooth, le lecteur lance automatiquement une recherche même si vous ne tapez pas sur l'icône [ ].

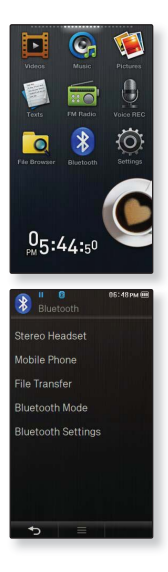

# POUR UTILISER UN CASQUE STÉRÉO BLUETOOTH (Suite)

## Pour enregistrer un casque stéréo Bluetooth (suite)

- 5. Tapez sur le nom du casque que vous souhaitez enregistrer.
  - La fenêtre du mot de passe apparaît si le mot de passe du casque est autre que 0000. Reportez-vous au manuel du casque pour le mot de passe.
  - L'enregistrement du casque est terminé.

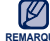

Vous ne pouvez utiliser la fonction Bluetooth que pour lire des fichiers

REMARQUE musicaux, vidéo et jeux. Cette fonction n'est pas prise en charge lorsque vous écoutez la radio FM.

- Pour certains fichiers vidéo, la fonction Bluetooth peut être inopérante en cours de lecture.
- Description de l'icône Bluetooth
  - 1 Mode Bluetooth désactivé
  - (B): Raccordé à un casque stéréo (B): Raccordé à un téléphone cellulaire
- Utilisez uniquement les casques stéréo certifiés Bluetooth. Les trousses piéton mono ne sont pas pris en charge.
- La connexion Bluetooth peut accueillir jusqu'à 20 appareils.
- Le lecteur peut être incompatible avec certains casques Bluetooth.
- Casques stéréo compatibles Bluetooth

| Fabricant     | Modèle     | Fabricant | Modèle  |
|---------------|------------|-----------|---------|
| Plantronics   | PULSAR 590 | LUBIX     | NC1     |
| wiREVO        | S300       | SAMSUNG   | SBH-170 |
| Sony Ericsson | HBH-DS970  | Jabra     | BT-620S |
| SONY          | DR-BT30Q   | Motorola  | HT-820  |
| Fusion NFC    | BT-55D     |           |         |

# POUR UTILISER UN CASQUE STÉRÉO BLUETOOTH (Suite)

## Relier des écouteurs stéréo Bluetooth enregistrés

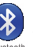

- 1. Tapez l'icône 😻 sur l'écran du menu principal.
- 2. Tapez <Stereo Headset> (Écouteurs Stéréo).
- Touchez le casque stéréo à connecter.
  - établie.
  - Vous pouvez connecter jusqu'à 2 casques.
- 4. Lancez la lecture du fichier de votre choix
  - Vous pouvez écouter de la musique à l'aide d'un casque stéréo Bluetooth

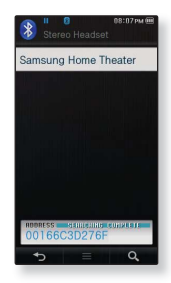

Si vous ne trouvez pas le casque que vous souhaitez utiliser, procédez tout REMARQUE d'abord à son enregistrement. Voir en page 92.

- Si vous éteignez puis allumez le lecteur ou le casque en l'espace d'une seconde, la communication Bluetooth est interrompue. Si vous souhaitez écouter de la musique à l'aide du casque stéréo, répétez les instructions ci-dessus
- Lorsque deux casques sont connectés, seul le premier peut être activé pour l'opération des fonctions comme lecture/arrêt et réglage du volume. Reportez-vous au quide d'utilisation du casque pour plus de détails

Vous pourrez faire ou recevoir des appels téléphoniques sur votre lecteur une fois que vous y brancherez un téléphone cellulaire Bluetooth. Le lecteur fonctionnera comme dispositif mains libres

 Avant de commencer - Si votre lecteur est déjà branché à des écouteurs stéréo Bluetooth ou à un périphérique, coupez la connexion en premier lieu. Assurez-vous que le téléphone cellulaire Bluetooth à connecter est paramétré pour un appariement. (reportez-vous au manuel d'utilisation de l'appareil). À partir de <Bluetooth Settings> (Paramètres Bluetooth) → <Discover Option> (Options du mode "découverte"), réglez à <Discoverable> ("Découverte" possible). Voir en page 107.

# Pour enregistrer le téléphone cellulaire Bluetooth

(vous devez l'enregistrer une seule fois)

- 1. Tapez l'icône 😵 sur l'écran du menu principal.
- 2. Tapez <Yes> (Oui).
  - Le <Bluetooth Mode> (Mode Bluetooth) est réglé sur <On> (Marche).
  - L'icône [ 18 ] apparaît.
- 3. Recherchez YP-P3 dans le menu du téléphone cellulaire.
  - Si vous avez renommé le lecteur YP-P3, recherchez ce nouveau nom.
- 4. Lorsque la fenêtre de saisie du mot de passe s'affiche sur le téléphone cellulaire, entrez-le.
- Si vous voyez le message <Connect?> (Se Connecter ?) et tapez sur <Yes> (Oui).

Les caractères du mot de passe peuvent varier en fonction du téléphone
 cellulaire utilisé. (reportez-vous au manuel d'utilisation de l'appareil)

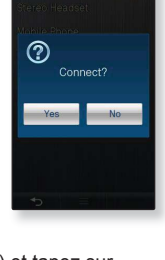

## Pour enregistrer le téléphone cellulaire Bluetooth (Suite)

- Entrez le mot de passe du cellulaire à ajouter au lecteur et tapez sur <OK>.
  - Assurez-vous d'entrer le même mot de passe qu'à l'étape 4 ci-dessus
  - L'enregistrement du téléphone cellulaire est terminé.

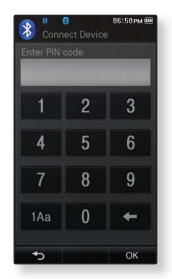

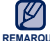

 Pour certains types de téléphones cellulaires, la fonction REMARQUE de recherche d'appareil et d'appel cellulaire peut ne pas fonctionner correctement

- Si vous appuyez sur une touche du téléphone cellulaire, faites ou terminez un appel par connexion Bluetooth entre le lecteur et le téléphone cellulaire, le lecteur pourra produire du bruit.
- Nous vous recommandons d'utiliser un nom d'appareil en anglais pour un téléphone cellulaire.
- Téléphones cellulaires conformes à la norme Bluetooth

| Fabricant | Modèle                                                                                                    |  |  |
|-----------|----------------------------------------------------------------------------------------------------|--|--|
| SAMSUNG   | SPH-C3250, SPH-W2700, SPH-V7400, SPH-V6900, SCH-W270,<br>SPH-B5600, SPH-B3200, SGH-X828, SGH-I718, SGH-E908, SGH-U608 |  |  |
| LG        | LG-KH1000, LG-KV2400, LG-KG90, LG-KG77                                                                                |  |  |
| SKY       | IM-U130                                                                                                    |  |  |
| NOKIA     | N72                                                                                                    |  |  |
| PHILIPS   | S900                                                                                                    |  |  |
| MOTOROLA  | Z3                                                                                                    |  |  |

## Pour se brancher au téléphone mobile enregistré Bluetooth

- 1. Tapez l'icône
- 8
- sur l'écran du menu principal.
- À l'écran Bluetooth, tapez sur < Mobile Phone> (Téléphone mobile).
- 3. Tapez sur < Mobile Phone> (Téléphone mobile).
- Tapez sur le téléphone mobile auguel vous voulez vous connecter
  - L'icône [8]] s'affiche à l'écran lorsque la connexion est établie

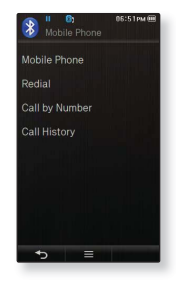

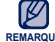

- Si vous ne décelez pas l'appareil à connecter, veuillez l'enregistrer sur le REMARQUE lecteur en premier lieu. Voir en page 95.
  - La connexion du téléphone cellulaire pourrait être coupée si vous éteignez et rallumez le lecteur. Si la connexion est coupée, reportez-vous aux étapes précédentes pour vous reconnecter.

# Pour signaler le dernier numéro utilisé

- À l'écran Bluetooth, tapez sur < Mobile Phone> (Téléphone mobile).
- 2. Tap <Redial> (Recomp).
  - Votre appel est maintenant acheminé vers le dernier numéro composé.
  - L'historique des appels récents peut s'afficher selon le modèle du téléphone mobile concerné. Sélectionnez le dernier numéro de l'historique.

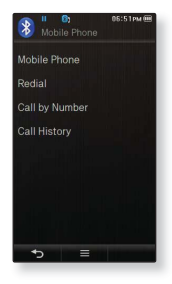

# Pour faire un appel à l'aide du lecteur

- 1. À l'écran Bluetooth, tapez sur < Mobile Phone> (Téléphone mobile).
- 2. Tapez sur <Call by Number> (Appeler via n°).
- 3. Entrez le numéro de votre correspondant.
- 4. Tapez l'icône [
  - · Votre appel est maintenant acheminé à votre correspondant.

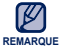

 Si vous avez un raccourci pour le téléphone cellulaire auquel vous êtes connecté, vous pouvez y accéder directement en appuyant longuement sur le dernier numéro du raccourci.

# Pour mettre fin à un appel

Tapez < Disconnect > (Déconnecter) durant la conversation.

- L'appel est terminé.
- 98 \_ utiliser la fonction bluetooth

## Pour faire un appel à l'aide du répertoire téléphonique

- À l'écran Bluetooth, tapez sur < Mobile Phone> (Téléphone mobile).
- 2. Tapez sur <Call History> (Historique des appels).
- 3. Tapez sur le numéro de téléphone souhaité.
  - Votre appel est maintenant acheminé à votre correspondant.

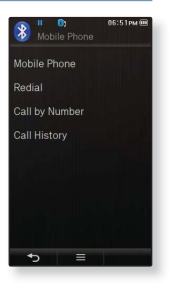

## Pour supprimer un numéro du répertoire téléphonique

- 1. Tapez sur l'icône [ \_\_\_\_\_] dans <Call History> (Historique des appels).
- 2. Tapez sur le numéro à supprimer.
  - Si vous souhaitez supprimer tous les numéros du répertoire, tapez sur l'icône
    [ 20 ].
- 3. Tapez sur  $\langle OK \rangle \rightarrow \langle Yes \rangle$  (Oui).
  - · Le numéro sélectionné est supprimé.

## Pour répondre au téléphone

- 1. Lorsque vous recevez un appel, <Connect?> (Se Connecter ?) s'affiche.
- 2. Tapez <Yes> (Oui).
  - Débutez la conversation.

# pour revenir au téléphone mobile pendant que vous parlez à mains libres lecteur (YP-P3)

Tapez <Voice to Phone> (Voix Mode Télé) durant la conversation.

Vous pouvez maintenant parler sur le téléphone cellulaire.

# Pour revenir au lecteur (YP-P3) pendant que vous êtes au téléphone mobile

Tapez **Voice to Hands-free>** (Voix Mode Main Libr) durant la conversation.

Vous pouvez maintenant parler sur l'appareil à mains libres.

## Pour régler le volume

Pour régler le volume en mode Mains libres, appuyez sur la **touche [** \_\_\_\_\_\_, \_\_\_\_\_, \_\_\_\_\_\_\_,

Vous pouvez transférer des fichiers de musique, d'images et de vidéos à partir de périphériques conformes à Bluetooth (lecteur MP3, téléphone mobile, etc.) vers le lecteur ou inversement.

 Avant de commencer - Si votre lecteur est déjà connecté à un téléphone cellulaire ou à un casque stéréo Bluetooth, coupez la connexion en premier lieu. Assurez-vous que le périphérique Bluetooth à brancher est paramétré pour un appariement. (reportez-vous au manuel d'utilisation de l'appareil)
 Vérifiez si l'appareil Bluetooth peut accueillir la fonction de transfert de fichier. (reportez-vous au manuel d'utilisation de l'appareil).

## Pour enregistrer un périphérique sur le lecteur

(vous devez l'enregistrer une seule fois)

- Tapez l'**icône** 😻 sur l'écran du menu principal.
- 2. Tapez <Yes> (Oui).

1.

- Le <Bluetooth Mode> (Mode Bluetooth) est réglé sur <On> (Marche).
- L'icône [ 18] apparaît.
- 3. Paramétrez le périphérique pour l'appariement.
  - Reportez-vous au manuel d'utilisation du périphérique pour plus de renseignements concernant la préparation du périphérique pour l'appariement.

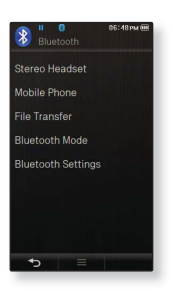

- 4. Tapez sur <File Transfer> (Transfert de fichier) et tapez sur l'icône
  - S'il est impossible de localiser un dispositif Bluetooth, le lecteur lance automatiquement une recherche même si vous ne tapez pas sur l'icône [ Q ].

# Pour enregistrer un périphérique sur le lecteur (suite)

- 5. Tapez le nom du périphérique que vous souhaitez enregistrer.
  - La fenêtre du mot de passe apparaît si le mot de passe du périphérique est autre que 0000. Voir le manuel du périphérique pour le mot de passe.
- 6. Entrez le mot de passe lorsque la fenêtre de saisie s'affiche sur le périphérique.
  - Assurez-vous d'entrer le même mot de passe qu'à l'étape 5 plus haut.
  - Lorsque vous aurez terminé le jumelage, vous pourrez voir l'écran de transfert de fichiers.

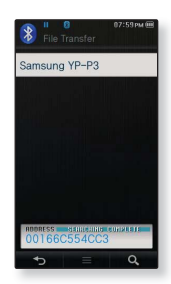

Voir l'étape 3 à la page 103 concernant le transfert de fichiers du lecteur vers un périphérique.

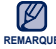

- Les caractères du mot de passe peuvent varier en fonction du périphérique REMARQUE utilisé. (Reportez-vous au manuel d'utilisation de l'appareil)
  - Certaines fonctions peuvent ne pas fonctionner correctement si vous utilisez un périphérique Bluetooth autre que le YP-P3 pour transférer des fichiers.

# Pour transférer un fichier du lecteur vers le périphérique

- Avant de commencer Si vous ne décelez pas le périphérique à connecter, veuillez l'enregistrer sur le lecteur en premier lieu. Voir en page 101. Assurez-vous que le périphérique Bluetooth à brancher est paramétré pour un appariement. (reportez-vous au manuel d'utilisation de l'appareil)
- 1. À l'écran Bluetooth, tapez sur **<File Transfer>** (Transfert de fichier).
- Tapez sur le périphérique auquel vous voulez vous 2. connecter
  - Lorsque vous aurez terminé la connexion, vous pourrez voir l'écran de transfert de fichiers
- Tapez sur le fichier souhaité.
- Tapez sur un fichier à transférer. 4.
  - Le fichier sélectionné est transféré vers le périphérique.

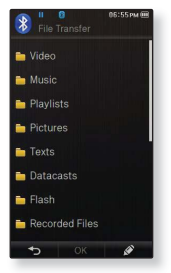

Ex : ) l'écran <File Transfer> (Transfert de fichiers) du lecteur

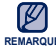

- Lorsque le transfert est terminé, tapez l'icône [ \_\_\_\_\_] pour quitter le mode de REMARQUE transfert. Voir en page 104.
  - Ce lecteur ne lit pas les fichiers de gestion des droits numériques DRM (chargeables).
  - Si vous éteignez et rallumez le lecteur ou le périphérique, la connexion pourrait être coupée. Si la connexion est coupée, reportez-vous aux étapes précédentes pour vous reconnecter.

## Pour annuler le transfert du fichier

Tapez <Cancel> (Annul.) durant le transfert.

• Le transfert du fichier s'interrompt.

## Pour quitter le mode de transfert

- 1. Appuyez longuement sur l'icône [ \_\_\_\_ ] dans la liste des fichiers.
- 2. Tapez <Yes> (Oui).
  - Vous quittez le mode de transfert de fichiers.

## Pour transférer un fichier du périphérique vers le lecteur

Si vous souhaitez transférer un fichier externe sur le lecteur, préparez le fichier pour un jumelage.

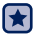

 Avant de démarrer - Si votre lecteur est déjà connecté à un téléphone cellulaire ou à un casque stéréo Bluetooth, coupez la connexion en premier lieu.

Assurez-vous que le périphérique Bluetooth à brancher est paramétré pour un appariement. (reportez-vous au manuel d'utilisation de l'appareil) Vérifiez si l'appareil Bluetooth peut accueillir la fonction de transfert de fichier.

(reportez-vous au manuel d'utilisation de l'appareil)

À partir de <Bluetooth Settings> (Paramètres Bluetooth)  $\rightarrow$  <Discover Option> (Options du mode "découverte"), réglez à <Discoverable> (Décelable), Voir en page 107.

1.

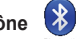

Tapez l'**icône** 😵 sur l'écran du menu principal.

- 2. Tapez <Yes> (Oui).
  - Le <Bluetooth Mode> (Mode Bluetooth) est réglé sur <On> (Marche).
  - L'icône [ 1 apparaît.
  - Vous pouvez alors transférer un fichier du périphérique vers le lecteur.
  - Pour jumeler le périphérique et le transférer sur le lecteur, reportez-vous au quide d'utilisation de l'appareil.
  - Les fichiers transférés sur le lecteur sont enregistrés dans le dossier <File</p> Browser> (Dossier Navigateur) >  $\rightarrow$  <My Pack> (Mon pack)  $\rightarrow$  <Shared Data>.

# UTILISATION DU MENU BLUETOOTH

## Pour déconnecter le dispositif Bluetooth

- 1. Tapez l'icône 🚺
  - sur l'écran du menu principal.
- 2. Tapez l'icône [
- 3. Tapez < Disconnect> (Déconnecté).
- 4. Tapez <Yes> (Oui).
  - Le périphérique actuellement connecté est déconnecté.

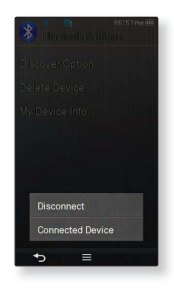

# Pour vérifier le dispositif Bluetooth connecté

- sur l'écran du menu principal. 1. Tapez l'icône
- 2. Tapez l'icône [
- 3. Tapez <Connected Device> (Périph. connecté)
  - Vous verrez les renseignements relatifs au périphérique connecté.

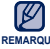

 Vous pouvez déconnecter ou vérifier le périphérique REMARQUE uniquement lors de la connexion d'un casque stéréo Bluetooth ou d'un téléphone cellulaire.

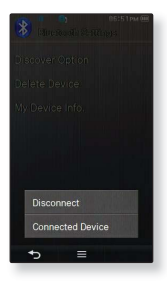

# PARAMÈTRES BLUETOOTH

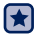

Avant de démarrer - Réglez <Bluetooth Mode> (Mode Bluetooth) sur <On> (Marche).

1.

Tapez l'icône 😵 sur l'écran du menu principal.

- 2. Tapez sur <Bluetooth Settings> (Paramètres Bluetooth).
- 3. Réglez l'option préférée.

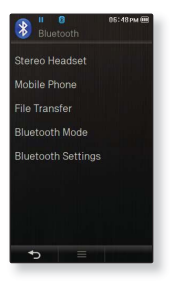

#### Options de réglage de Bluetooth

- Discover Option (Options du mode "découverte") : Vous pouvez paramétrer le périphérique Bluetooth pour détecter ce lecteur. L'option <Discoverable> (Décelable) règle le périphérique pour détecter et l'option <Non-Discoverable> (Non Décelable) désactive la détection.
- Delete Device (Supprimer le Périphérique) : vous permet de supprimer un appareil enregistré sur le lecteur. Tapez l'icône [ 2007] pour supprimer tous les dispositifs enregistrés. Voir en page 108.
- My Device Info. (Informations de Mon périphérique) : Vous pouvez vérifier le nom et l'adresse de votre lecteur

# PARAMÈTRES BLUETOOTH (Suite)

# Pour supprimer un dispositif Bluetooth

- 1. Tapez sur < Delete Device > (Supprimer périphérique).
- 2. Tapez sur le périphérique à supprimer et tapez sur <OK>.
  - Tapez l'icône [ ] pour supprimer tous les dispositifs enregistrés.
- 3. Tapez <Yes> (Oui).
  - Le périphérique sélectionné est supprimé.

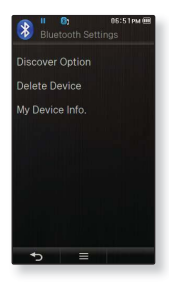

## Pour renommer un dispositif Bluetooth

- 1. Tapez sur <My Device Info.> (Info de Mon périphérique).
- 2. Tapez l'icône [ 🔗 ].
- 3. Renommez le dispositif en touchant l'icône des numéros ou des caractères.
  - [1Aa] : Le mode de saisie bascule des majuscules et minuscules anglaises aux chiffres.
  - [-]: Vous pouvez supprimer les caractères un à un.
  - [-]: Vous pouvez ajouter un espace entre les caractères. Vous pouvez insérer « - ».
  - [OK] : Confirmez votre modification.
  - Ex. : pour saisir « YPP3 »
    - tAa (une fois) → WXY (trois fois) → PRS (une fois) → PRS (une fois) → TAa (deux fois) → 3 (une fois)

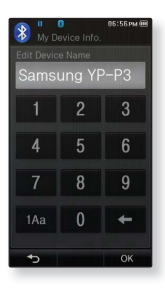
# visualisation des isions de c

Vous pouvez recevoir automatiquement des informations mises-à- jour sans avoir à accéder à des sites de nouvelles, de blogue ou UCC fréquemment visités à chaque fois.

**T** 

 Avant de démarrer – Transférez l'élément de chaîne souhaité vers le lecteur avec < EmoDio>. Branchez les écouteurs, puis allumez le lecteur et vérifiez la batterie.

# VISUALISATION DES DIFFUSIONS DE DONNÉES

Vous pouvez visualisez les articles de forum des chaînes ajoutées à <Datacasts> (Dif. donn.).

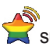

- 1. Tapez l'icône 🔀 sur l'écran du menu principal.
- Tapez sur le titre du canal voulu.
  - L'icône · fichier texte
  - L'icône : fichier photo
  - L'icône : fichier musical
  - L'icône : fichier vidéo
- 3. Tapez sur le fichier souhaité.
  - La lecture du fichier débute.

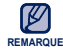

Reportez-vous à la rubrique <Datacasts> (Dif. donn.) de EmoDio pour obtenir des instructions détaillées.

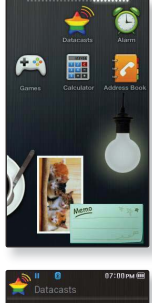

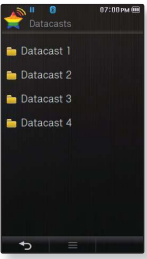

# écoute de la radio FM

• Avant de démarrer - Branchez les écouteurs, puis allumez le lecteur et vérifiez la batterie.

# ÉCOUTE DE LA RADIO FM

Tapez l'icône 🔤 sur l'écran du menu principal.

La réception de la radio FM est activée.

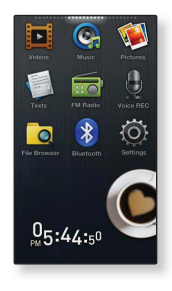

#### Pour utiliser la fonction Muet

- 1. Tapez sur l'icône [ ] tout en écoutant la radio FM.
  - Tapez sur l'icône [ ] une nouvelle fois pour reprendre l'écoute.

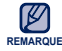

- Branchez toujours vos écouteurs au lecteur lorsque vous recherchez ou programmez les fréquences. Les écouteurs sont utilisés comme antennes de réception des ondes FM
- Il se peut que le lecteur ne trouve pas de fréquences FM disponibles dans les régions où la réception est mauvaise.
- La fonction Bluetooth est désactivée pendant que vous écoutez la radio FM.

# ÉCRAN RADIO FM RADIO

#### Mode manuel

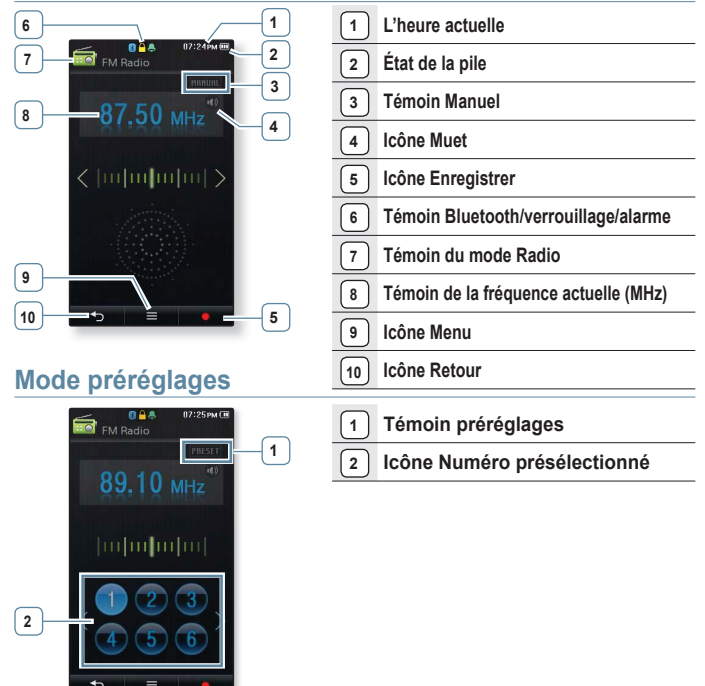

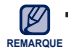

Les représentations à l'écran figurent à titre indicatif uniquement. L'écran réel de votre appareil peut être différent.

# **RECHERCHE DE STATIONS FM**

Appuyez longuement sur l'icône [ $\langle, \rangle$ ] pendant quelques instants pour désactiver le mode Manuel.

 La recherche s'arrête sur la fréquence la plus près du point où l'icône est relâchée.

OU,

Tapez l'icône [ $\langle,\rangle$ ] pour progresser parmi les fréquences une par une en mode Manuel.

Se déplace sur les fréquences à chaque fois que vous appuyez sur l'icône

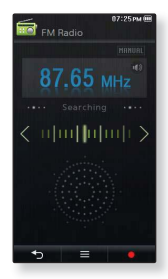

# **ENREGISTREMENT DE LA RADIO FM**

#### Pour enregistrer une émission de Radio FM

Vous pouvez enregistrer une émission de radio FM en tout temps pendant l'écoute de la radio.

- 1. Sélectionnez une fréquence radio à enregistrer à l'écran Radio FM et tapez sur l'icône [
- 2. Tapez <Yes> (Oui).
  - L'enregistrement débute.

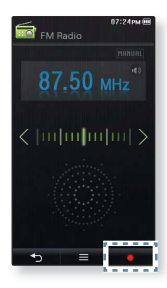

#### Arrêter un enregistrement

- 1. Tapez l'icône [ ] pendant l'enregistrement.
  - Un message s'affiche vous demandant si vous voulez écouter la lecture du fichier récemment enregistré.
- 2. Tapez sur <Yes> (Oui) ou <No> (Non).
  - <Yes> (Oui) le fichier enregistré est lu.
  - <No> (Non) le fichier enregistré n'est pas lu.

Le fichier enregistré est sauvegardé au format MP3.

 Le fichier enregistré est stocké dans <File Browser> (Dossier Navigateur) →<Recorded Files> (Fichiers Enregistrés). → <FM Radio> (Radio FM).

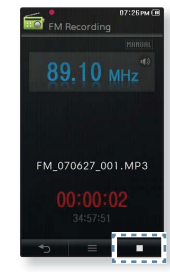

- Un fichier d'enregistrement radio FM peut durer jusqu'à 5 heures.
- Vous pouvez enregistrer pendant environ 18 heures. (fondé sur 128 ko/s, 1 Go)
- Vous avez la possibilité de stocker un total de 999 fichiers d'enregistrement radio FM, classés par date.

## POUR UTILISER LE MENU RADIO FM

#### Pour basculer vers le mode manuel

Sélectionnez ce mode si vous souhaitez effectuer une recherche de vos présélections FM une à la fois.

- 1. Tapez l'icône [
- 2. Tapez <Go to Preset Mode> (Aller au mode pré-progr).

Si aucune fréquence de présélection n'est définie, le lecteur ne passe pas en mode Présélection.

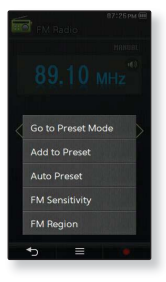

#### Pour basculer vers le mode manuel

Sélectionnez ce mode si vous souhaitez effectuer une recherche manuelle d'une fréquence à la fois sur la bande FM.

- 1. Tapez l'icône [ = ] en mode Présélection.
- 2. Tapez <Go to Manual Mode> (Aller au mode manuel).

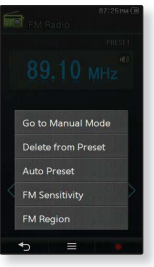

#### Programmation de stations sur la mémoire

Vous pouvez stocker jusqu'à 30 stations sur la mémoire du lecteur MP3 et y retourner simplement en appuyant sur un numéro..

#### Manuel - choisissez uniquement les stations que vous voulez stocker

- En mode manuel, sélectionnez une fréquence à programmer et tapez sur l'icône []].
- 2. Tapez <Add to Preset> (Ajouter aux présél.).
  - La fréquence sélectionnée est définie comme numéro programmé.

# Automatique – pour enregistrer automatiquement toutes les stations reçues par le lecteur

- 1. Tapez l'icône [ ] sur l'écran Radio FM.
- Tapez sur <Auto Preset> (Préselection auto) → <Yes> (Oui)

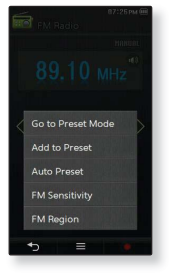

#### Annulation de la programmation automatique

Si vous souhaitez annulé la présélection, tapez sur l'icône [

- ★⊃ ].
- La présélection automatique est annulée et seules les fréquences programmées à ce point sont enregistrées.

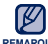

- Les fréquences présélectionnées sont enregistrées en ordre numérique.
- REMARQUE Si vous souhaitez écouter votre lecteur MP3 dans une autre ville, il sera probablement nécessaire de reprogrammer vos stations. Répétez simplement le processus pour supprimer les stations programmées et en programmer de nouvelles.

# Écoute des stations programmées

Tapez un numéro présélectionné en mode Présélection.

Permet d'écouter la fréquence radio présélectionnée sous ce numéro.

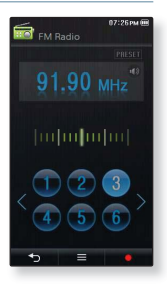

#### Suppression d'une station programmée

Suivez les étapes suivantes pour supprimer les fréquences tout en écoutant la radio FM.

- 1. Tapez l'icône [ ] en mode Présélection.
- Tapez < Delete from Preset> (Suppr. du prérégl.).
- 3. Tapez sur la fréquence à supprimer.
- 4. Tapez <Yes> (Oui).
  - La fréquence sélectionnée est supprimée.

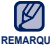

 Lorsqu'une fréquence présélectionnée est supprimée, les REMARQUE numéros des présélections suivantes sont incrémentés de 1

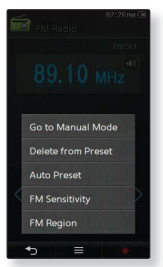

#### Pour régler la Sensibilité FM

Permet la réception de plus ou moins de fréquences radio FM. Réglez la fonction <FM Sensitivity> (Sensibilité FM).

- 1. Tapez l'icône [ ] sur l'écran Radio FM.
- 2. Tapez <FM Sensitivity> (Sensibilité FM).
- 3. Tapez la sensibilité de réception souhaitée.
  - Sélectionnez entre <High> (Haut), <Middle> (Milieu) et <Low> (Bas).
  - Sélectionner <High> (Haut) augmente le nombre de fréquences reçues.

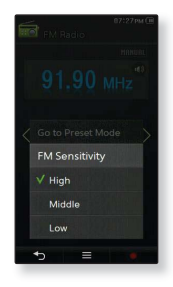

#### Réglage de la Région Radio

Vous pouvez modifier les réglages de région FM avant d'aller à l'étranger.

- 1. Tapez l'icône [ ] sur l'écran Radio FM.
- 2. Tapez <FM Region> (Région FM).
- 3. Tapez la région FM souhaitée.
  - Faites votre choix entre <Worldwide> (Monde), <USA> (Etats-Unis), <Korea> (Coréen) et <Japan> (Japon).

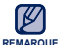

Bande de fréquences par région

| Worldwide<br>(Monde) | Recherchez des fréquences FM comprises<br>entre 87,50 MHz et 108 MHz par incréments<br>de 50 kHz.      |
|----------------------|----------------------------------------------------------------------------------------------------|
| USA<br>(Etats-Unis)  | Recherchez des fréquences FM comprises<br>entre 87,5 MHz et 108,0 MHz pour les<br>lecteurs de 100 kHz. |
| Korea<br>(Coréen)    | Recherchez des fréquences FM comprises<br>entre 87,5 MHz et 108,0 MHz pour les<br>lecteurs de 100 kHz. |
| Japan<br>(Japon)     | Recherchez des fréquences FM comprises<br>entre 76,0 MHz et 108 MHz pour les lecteurs<br>de 100 kHz.   |

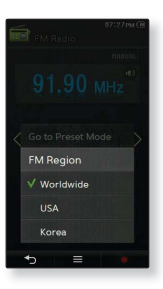

- Si vous modifiez la fonction <FM Region> (Région FM) de votre lecteur, les fréquences radio préprogrammées sont supprimées.
- La région FM peut être supprimée ou modifiée en fonction de la région cible du lecteur.

# comment profiter des fichiers flash

Vous permet de profiter des fichiers flash (format .swf).

# POUR UTILISER UN MÉTRONOME

- 1. Tapez l'icône **f** sur l'écran du menu principal.
- Tapez sur un fichier flash métronome. 2.
  - Glissez votre doigt horizontalement sur l'écran pour lancer le métronome

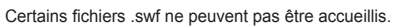

REMARQUE - Avec certains fichiers .swf, le lecteur peut s'éteindre et/ou reprendre la lecture.

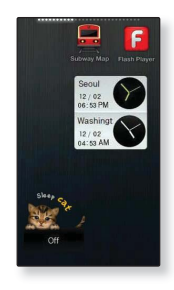

# Paistrement voca

Vous permet d'effectuer un enregistrement vocal.

# ENREGISTREMENT VOCAL

## Pour faire un enregistrement vocal

- 1. Tapez l'icône 👤 sur l'écran du menu principal.
- 2. Tapez sur l'icône [ • ] → <Yes> (Oui).
  - L'enregistrement débute.

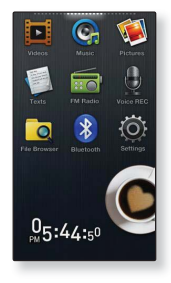

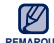

- Ne tenez pas le microphone trop près ou trop loin de votre bouche ; cela peut REMARQUE affecter l'enregistrement.
  - L'enregistrement vocal n'est pas optimal lorsque le bloc-piles est trop faible.

# **ENREGISTREMENT VOCAL (Suite)**

#### Interrompre un enregistrement vocal

- 1. Tapez sur l'icône [ ] en cours d'enregistrement.
  - Un message s'affiche vous demandant si vous voulez écouter la lecture du fichier récemment enregistré.
- 2. Tapez sur <Yes> (Oui) ou <No> (Non).
  - <Yes> (Oui) le fichier enregistré est lu.
  - <No> (Non) le fichier enregistré n'est pas lu

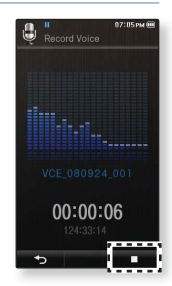

- Le fichier enregistré est sauvegardé au format MP3.
- REMARQUE Le fichier enregistré est stocké dans <File Browser> (Dossier Navigateur) → <Recorded Files> (Fichiers Enregistrés). → <Voice> (Voix).
  - Un fichier d'enregistrement vocal peut durer jusqu'à 5 heures.
  - Vous pouvez enregistrer pendant environ 18 heures. (fondé sur 128 ko/s, 1 Go)
  - Vous pouvez stocker par date un maximum de 999 fichiers d'enregistrement vocaux.

# Jeux vidéo

Votre lecteur mp3 inclut déjà des jeux palpitants!

# **JEUX VIDÉO**

- 1. Tapez l'icône sur l'écran du menu principal.
- 2. Tapez sur le jeu souhaité.

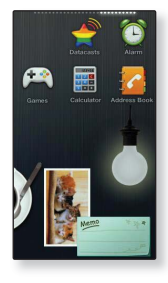

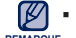

Les jeux peuvent être ajoutés ou remplacés sans avis.

REMARQUE Pour plus de détails, voir la fonction d'aide du jeu en question.

#### **Bubble Bang**

Vous obtenez des points en crevant autant de bulles que possible pendant la période allouée.

Tapez ou faites coulisser votre doigt sur la bulle pour la crever.

Si vous crevez la bulle [ ], la période allouée est racourcie.

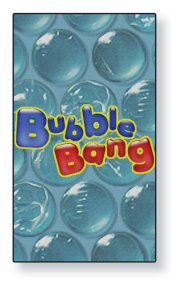

#### **Bubble Smile**

Vous devez marquer le plus grand nombre de points possible en déplaçant trois bulles pour les aligner à l'horizontale ou en diagonale.

Faites tourner les trois bulles adjacentes dans le sens des aiguilles d'une montre d'abord, puis dans le sens inverse des aiguilles d'une ensuite, dans cet ordre.

Vous marquerez des points uniquement si vous arrivez à aligner trois bulles au minimum.

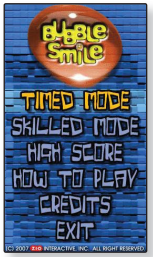

#### World Car Puzzle

Vous aurez la chance d'admirer les plus belles voitures au monde tout en essayant de reconstituer les pièces de ce puzzle.

Sélectionnez la voiture de votre choix et spécifiez-lui un certain nombre de puzzles et d'astuces, une forme et un délai imparti pour la résolution du jeu.

Tapez un élément de l'image, maintenez-le enfoncé et faites-le glisser jusqu'à la position sur laquelle vous souhaitez le déposer.

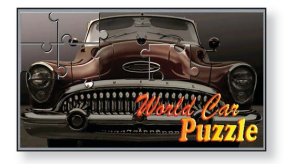

• La pièce du puzzle concernée est alors déplacée vers le point de relâchement.

## ALGGAGI

Pour gagner à ce jeu, il faut supprimer toutes les pièces de l'adversaire qui se trouvent sur l'échiquier en les frappant avec vos propres pions.

Faites glisser l'une de vos pièces en direction de l'une des pièces de votre adversaire afin d'éliminer celle-ci de l'échiquier.

 Si vous ne jouez pas votre tour dans le délai imparti, c'est votre concurrent qui prendra votre tour.

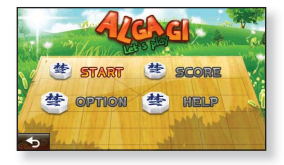

#### Omok2

Pour gagner à ce jeu de plateau stratégique, vous devez parvenir le premier à aligner vos pièces en rangs continus de cinq pierres à l'horizontale, à la verticale et en diagonale.

Tapez sur la zone sur laquelle vous voulez placer votre caillou et celle-ci sera agrandie.

Tapez sur la position précise que vous voulez affecter à votre pierre pendant l'agrandissement de la zone.

 Votre caillou sera disposé sur cet emplacement spécifique.

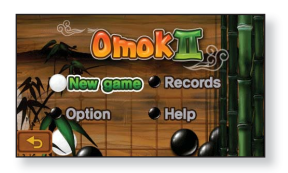

 Si vous ne jouez pas votre tour dans le délai imparti, c'est votre concurrent qui prendra votre tour.

 Pour quitter l'écran de jeu au milieu d'une partie, il suffit d'appuyer sur le coin REMARQUE inférieur gauche de l'écran tactile.

#### Sudoku Champ

Ceci est un jeu de société intellectuel où vous devez inscrire un numéro de 1 à 9 non seulement dans les ranges de 9 X 9, mais également dans de petites cellules de 3 X 3.

Sélectionnez une case vide et inscrivez un numéro de 1 à 9 une seule fois sur le bloc à numéros ci-dessous.

- Tapez sur <Memo> (Mémo) pour deviner plus d'un numéro à inscrire dans une case vide.
- Tapez sur <Menu> → <Hint> (Truc) pour afficher le numéro exact de la case.
- Tapez sur <Menu> → <Checkup> (Vérifier) pour trouver la case comportant un mauvais numéro.

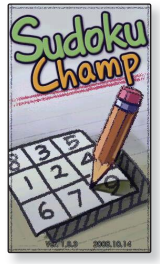

#### **Pow Wow**

Il s'agit d'un jeu de tir qui vous permet de gagner des points en tirant sur une cible mobile.

Tapez la cible mobile.

Pour recharger votre arme, tapez <Reload> (Recharger) à l'écran.

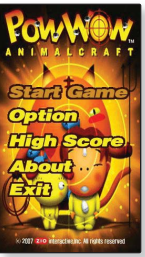

## Pour participer à un jeu de combat à 2 en mode Bluetooth

 Avant de démarrer- Si le lecteur est relié à un casque stéréo, un téléphone mobile ou un périphérique externe Bluetooth, commencez par débrancher la connexion.

Réglez la fonction <Bluetooth> $\rightarrow$ <Bluetooth Mode>(Mode Bluetooth) sur <On>(Activé).

Sélectionnez <Discoverable> (« Découverte » possible) dans <Bluetooth>  $\rightarrow$  <Bluetooth Settings> (Paramètres Bluetooth)  $\rightarrow$  <Discover Option> (Option du mode « Découverte »).

- Exécutez le même jeu (<Omok2> ou <AIGGAGI> sur les deux modèles YP-P3 en sélectionnant le mode <Double>.
- 2. Sélectionnez <Wait> (Attente) sur un lecteur et <Connect> (Connexion) sur l'autre.
  - La mention YP-P3 s'affiche sur l'écran
     Connect> (Connexion) sélectionné sur
     YP-P3.
- 3. Tapez sur <YP-P3>.
  - La connexion Bluetooth est lancée et le combat entre les deux joueurs peut commencer.

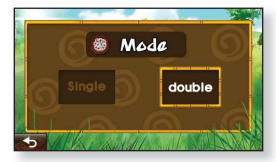

Ex) Jeu Alggagi –Écran de sélection de Mode

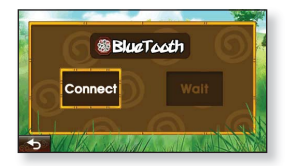

Ex) Écrans Wait (Attente) / Connect (Connexion) Bluetooth

Lorsque le joueur est relié à un casque stéréo Bluetooth, le combat Bluetooth
 REMARQUE
 entre les deux joueurs devient indisponible.

# our régler l'alarme

Le lecteur possède une alarme qui peut être réglée pour se déclencher à l'heure voulue.

• Avant de démarrer - En premier lieu, réglez l'horloge à l'heure actuelle. Voir en page 42.

# POUR RÉGLER L'ALARME

1.

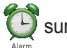

Tapez l'**icône ()** sur l'écran du menu principal.

- 2. Tapez <New Alarm> (Nouvelle alarme).
- 3. Tapez le premier élément à plusieurs reprises pour sélectionner la fréquence de l'alarme.
  - Sélectionnez parmi : <Once> (Une fois), <Everyday> (Ts les iours), <Mon~Fri> (Lun~Ven), <Mon~Sat> (Lun~Sam), <Sat~Sun> (Sam~Dim) et <Off> (Désactivée).
- 4. Tapez le second élément.
- 5. Tapez sur le haut ou sur le bas du chiffre des icônes des heures/ minutes et AM/PM pour régler le réveil et tapez sur <OK>.
- Tapez sur le haut ou sur le bas du chiffre des icônes des heures/minutes et AM/PM pour régler le réveil et tapez sur <OK>.
  - Vous pouvez sélectionner parmi : <Alarm Sound 1> (Son alarme 1) jusqu'à <Alarm Sound 3> (Son alarme 3) ou les fichiers musicaux ajoutés comme son d'alarme. Voir en page 77.
- Tapez le quatrième élément à plusieurs reprises pour sélectionner l'intervalle de l'alarme.
  - Après avoir réglé l'intervalle, l'alarme se déclenche en fonction de cet intervalle. Sélectionnez parmi : <Interval: 3min> (Intervalle : 3 min). <Interval: 5min> (Intervalle : 5 min) et <Interval: 10min> (Intervalle : 10 min).
- 8. Tapez sur  $\langle OK \rangle \rightarrow \langle Yes \rangle$  (Oui).
  - Les réglages d'alarme sont ajoutés à la liste d'alarmes.
  - Vous pouvez enregistrer jusqu'à 7 réglages de réveil.

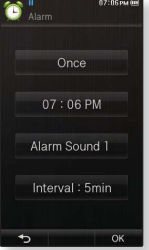

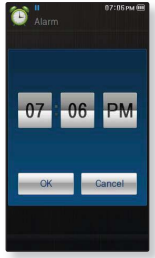

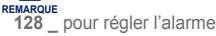

# POUR RÉGLER L'ALARME (Suite)

#### Pour éteindre le réveil

Le lecteur déclenche le réveil à l'heure programmée. Pour l'arrêter, tapez sur **Alarm Off>** (Alarme désactivée.). Pour le déclencher à nouveau, tapez sur l'intervalle.

## Pour supprimer un réglage d'alarme

- 1. Tapez sur l'icône [ 1] à l'écran des alarmes.
- 2. Tapez sur réglage de l'alarme pour la supprimer.
  - Tapez l'icône [ 🛛 ] pour supprimer tous les réglages d'alarme.
- 3. Tapez sur  $\langle OK \rangle \rightarrow \langle Yes \rangle$  (Oui).
  - Les alarmes sélectionnées sont supprimées.

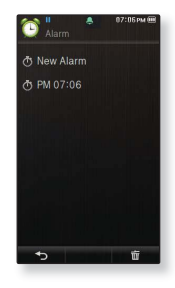

Si le lecteur est raccordé à un ordinateur, la fonction d'alarme est désactivée.

# visualisation du carnet d'adresses

Vous pouvez télécharger le carnet d'adresses à l'aide de la fonction Bluetooth afin de vérifier le numéro de téléphone et appeler directement l'autre personne avec le lecteur.

 Avant de démarrer - En premier lieu, téléchargez le carnet d'adresse d'un périphérique à l'aide de la fonction de transfert de fichier de Bluetooth. Pour plus de détails, voir la rubrique <Pour transférer un fichier du périphérique vers le lecteur>. Voir en page 105. Vous devez jumeler votre téléphone cellulaire au lecteur avant de pouvoir faire un appel à partir de la fenêtre du carnet d'adresse.

Pour plus de détails, voir la rubrique <Pour utiliser un téléphone cellulaire bluetooth>. Voir en page 95.

# VISUALISATION DU CARNET D'ADRESSES

1.

Tapez l'**icône Z** sur l'écran du menu principal.

- Tapez sur le nom à vérifier à l'écran Carnet d'adresses. 2.
  - Les détails de l'adresse sélectionnée s'affichent.

## Pour effectuer un appel à partir du carnet d'adresses

- 1. Tapez sur un nom pour composer un numéro à l'écran Carnet d'adresses.
- 2. Tapez sur le numéro de téléphone souhaité.
  - Votre appel est maintenant acheminé à votre correspondant.

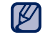

- Le carnet d'adresses s'affiche en ordre alphabétique.
- REMARQUE Les fichiers du carnet d'adresses transférés sur le lecteur sont enregistrés dans le dossier <File Browser> (Dossier navigateur) > -> <My Pack> (Mon pack) -> <Address Book> (Carnet d'adr.).
  - Le carnet d'adresse ne peut acceuillir que les fichiers au format vCard.

130 visualisation du carnet d'adresses

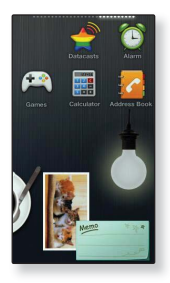

# pour utiliser la calculatrice

Le lecteur comprend un calculateur commode.

# POUR UTILISER LA CALCULATRICE

Tapez l'**icône** 1.

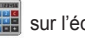

sur l'écran du menu principal.

Calculez les chiffres en appuyant dessus légèrement sur l'écran 2. tactile.

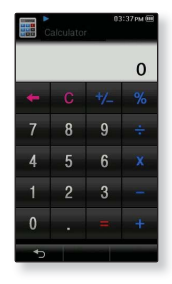

# Visionnement de la carte métro

Permet de naviguer sur la carte métro mondiale et dans des endroits notoires. aux environs des stations...

# VISIONNEMENT DE LA CARTE MÉTRO MONDIALE

1.

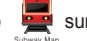

Tapez l'**icône 🔤** sur l'écran du menu principal.

- 2. Tapez la région souhaitée.
  - Sélectionnez une région parmi les valeurs suivantes : <AMERICA> (Amérique), <EUROPE> (Europe), <ASIA/OCEANIA> (Asie/ Océanie).
- Tapez le nom de la cité pour en afficher le plan de métro.
- Tapez sur le plan du métro pour agrandir la zone sélectionnée à l'écran

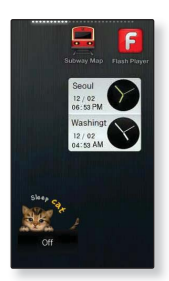

- Tapez à nouveau le plan agrandi pour afficher les icônes [ 
   C 
   I et déplacez le plan à l'aide de ces boutons.
- Dans le cas de l'existence d'un site célèbre près d'une station donnée sur le plan agrandi, tapez l'icône afin d'afficher les informations relatives à l'endroit repéré.

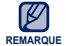

 Tapez l'icône pour retourner sur l'écran de sélection World Region (Régions du monde).

Ceci peut être légèrement différent du véritable plan de métro.

# dépannage

Si vous rencontrez un problème avec votre lecteur MP3, trouvez une solution sur cette liste. Si le problème persiste, contactez le centre de service à la clientèle Samsung le plus proche.

| PROBLÈME                            | SOLUTION                                                                                                    |  |  |
|-------------------------------------|----------------------------------------------------------------------------------------------------|--|--|
| l'apparoil no s'allumo pas          | <ul> <li>L'appareil ne s'allume pas si la pile est complètement à plat.<br/>Rechargez la pile et remettez l'appareil sous tension.</li> </ul>                                                                                                    |  |  |
| L'apparen ne s'anume pas.           | Appuyez sur la touche Reset (Réinitialisation).                                                                                                    |  |  |
|                                     | <ul> <li>Assurez-vous que la fonction de verrouillage est activée pour<br/>toutes les opérations par touche</li> </ul>                                                                                                    |  |  |
| Les touches ne<br>fonctionnent pas. | <ul> <li>Assurez-vous que vous appuyez sur le bouton et l'icône<br/>adéquats avant d'essayer.</li> </ul>                                                                                                    |  |  |
|                                     | Appuyez sur la touche Reset (Réinitialisation).                                                                                                    |  |  |
|                                     | <ul> <li>Il se peut que les données affichées à l'écran ne soient pas<br/>visibles sous les rayons directs du soleil.</li> </ul>                                                                                                    |  |  |
| L'écran ne s'allume pas.            | <ul> <li>Si vous sélectionnez <display off="" time=""> (Délai de désactivation de l'écran) dans <settings> (Paramètres) → <display> (Afficher), l'écran tactile est désactivé. Tapez toute touche ou l'écran pour le réactiver.</display></settings></display></li> </ul> |  |  |
|                                     | <ul> <li>L'alimentation se coupe automatiquement lorsque la pile est<br/>complètement à plat. Rechargez la pile.</li> </ul>                                                                                                    |  |  |
| L'alimentation est coupée.          | <ul> <li>Si vous sélectionnez <auto off="" power=""> (Extinction auto)<br/>dans <settings> (Paramètres) → <system> (Système),<br/>le lecteur s'éteint lorsqu'il est en mode Pause. Allumez le<br/>lecteur.</system></settings></auto></li> </ul>                          |  |  |

| PROBLÈME                                                           | SOLUTION                                                                                                    |  |  |
|--------------------------------------------------------------------|----------------------------------------------------------------------------------------------------|--|--|
| L'autonomie de la pile<br>varie des caractéristiques<br>du manuel. | <ul> <li>La durée de la pile peut varier en fonction du mode sonore et<br/>des réglages de l'écran.</li> <li>La durée de la pile peut être réduite si vous exposez l'appareil<br/>à des températures basses ou élevées pendant des périodes<br/>prolongées.</li> </ul>                                                                             |  |  |
| Dysfonctionnement du<br>programme EmoDio                           | Confirmez que votre ordinateur possède les caractéristiques<br>fondamentales.                                                                                                    |  |  |
| La connexion à<br>l'ordinateur est<br>désactivée.                  | <ul> <li>Vérifiez si la fiche USB est bien branchée et réessayez.</li> <li>Exécutez la mise à jour de Windows sur votre ordinateur.<br/>Sélectionnez les mises à jour principales et les ensembles de<br/>modifications provisoires (Service Packs), puis mettez tout à<br/>jour. Redémarrez votre ordinateur et rebranchez l'appareil.</li> </ul> |  |  |
| Le transfert de fichier<br>s'effectue trop lentement.              | <ul> <li>Si plusieurs programmes sont ouverts sur votre ordinateur<br/>(dont <emodio>), la vitesse de transfert du fichier sera<br/>ralentie. Quittez les programmes inutiles et essayez à<br/>nouveau.</emodio></li> </ul>                                                                                                    |  |  |
| Le lecteur n'effectue pas<br>la lecture.                           | <ul> <li>Vérifiez que le fichier disponible a bien été enregistré dans la mémoire.</li> <li>Assurez-vous que le fichier musical n'est pas endommagé.</li> <li>Vérifiez que la puissance de la batterie est suffisante.</li> </ul>                                                                                                    |  |  |
| Le téléchargement de fichiers ne fonctionne pas.                   | <ul> <li>Vérifiez que le câble USB est correctement branché.<br/>Rebranchez-le au besoin.</li> <li>Assurez-vous qu'il reste de l'espace disponible sur la<br/>mémoire.</li> <li>Appuyez sur la touche Reset (Réinitialisation).</li> </ul>                                                                                                    |  |  |

| PROBLÈME                                                        | SOLUTION                                                                                                    |  |  |
|-----------------------------------------------------------------|----------------------------------------------------------------------------------------------------|--|--|
| Des fichiers ou des<br>données manquent.                        | <ul> <li>Vérifiez que le câble USB n'a pas été débranché durant<br/>le transfert du fichier ou des données. Si tel est le cas, les<br/>fichiers/données mais également l'appareil risquent d'être<br/>endommagés.Samsung dénie toute responsabilité pour les<br/>pertes de données.</li> </ul>                                                                                                    |  |  |
| Affichage anormal de la<br>durée de lecture.                    | Confirmez que le fichier est au format VBR (débit binaire<br>variable).                                                                                                    |  |  |
| Affichage anormal du nom<br>de fichier.                         | Allez dans <settings> (Paramètres) →<language>     (Langue) → <contents> (Sommaire) du menu principal et     sélectionnez la langue appropriée.</contents></language></settings>                                                                                                    |  |  |
| L'appareil est chaud.                                           | <ul> <li>Les phases de chargement peuvent générer de la chaleur.<br/>Cela n'a aucune incidence sur la durée de vie de l'appareil ou<br/>sur son fonctionnement.</li> </ul>                                                                                                    |  |  |
| Un message apparaît<br>pendant que vous<br>visionnez une vidéo. | <ul> <li>Essayez à nouveau de télécharger le clip vidéo via la fonction<br/>EmoDio.</li> </ul>                                                                                                    |  |  |
| La connexion Bluetooth<br>n'a pu être établie.                  | <ul> <li>Vérifiez si le casque stéréo est certifié Bluetooth. Les casques mains libres monophoniques ne sont pas accueillis.</li> <li>La connexion Bluetooth peut se désactivez si vous éteignez et allumez le lecteur ou le casque stéréo. Dans ce cas, tentez une nouvelle connexion.</li> <li>Si vous souhaitez utiliser votre téléphone cellulaire, assurezvous d'avoir désactivé la connexion Bluetooth entre le lecteur et le casque stéréo.</li> <li>Si vous souhaitez utiliser votre téléphone mobile, assurezvous d'avoir réglé le lecteur comme suit : <bluetooth settings=""> (Paramètres Bluetooth) → <discover option=""> (Options du mode "découverte") → <discover option=""> (Discoverable&gt; ("Découverte" possible). S'il est réglé sur «Non-Discoverable&gt; (Non Décelable), votre téléphone cellulaire ne décèle pas le lecteur.</discover></discover></bluetooth></li> </ul> |  |  |

# annexe

# ARBRE INVERSÉ DU MENU

Voici un coup d'oeil rapide sur la répartition des menus et des fonctions de votre nouveau lecteur MP3.

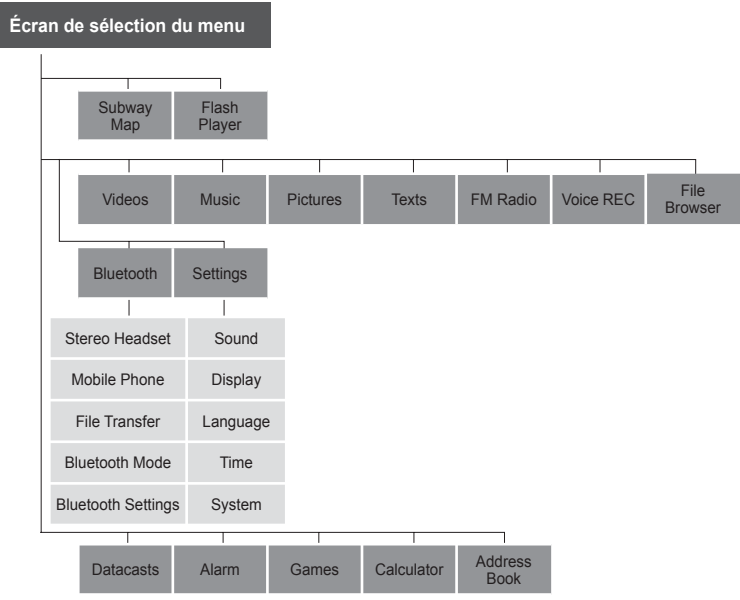

# **CARACTÉRISTIQUES DU PRODUIT**

| Nom du modèle                    | YP-P3                                                                                                    |  |  |  |  |
|----------------------------------|----------------------------------------------------------------------------------------------------|--|--|--|--|
| Caractéristiques nominales       | 5 V CC/1 A                                                                                                    |  |  |  |  |
| Built-in Battery Power           | 610 mA/h, 3,7 V CC                                                                                                    |  |  |  |  |
|                                  | AUDIO : MPEG1/2/2.5, 3 couches (8 à 320 kbit/s, 22 à 48<br>kHz)WMA (8 à 320 kbit/s, 8 à 48 kHz),<br>AAC-LC (16 à 256 kbit/s, 8 à 48 kHz),<br>AAC-Plus (16 à 256 kbit/s, 16 à 44,1 kHz),<br>Enhanced-AAC-Plus (16 à 56 kbit/s, 32 à 44,1 kHz) |  |  |  |  |
|                                  | VIDEO : Vidéo Audio                                                                                                    |  |  |  |  |
|                                  | MPEG-4 (800x600 maxi.),<br>Profil simple                                                                                                    |  |  |  |  |
|                                  | Avi/svi H.264/AVC (640x480<br>maxi.), Profil ligne de<br>base @ niveau 1.3                                                                                                    |  |  |  |  |
| Fichier Compatibilité            | DIVX 3 (640x480 maxi.),<br>DIVX 4/5 (800x600 maxi.)                                                                                                    |  |  |  |  |
|                                  | MPEG-4 (640x480 maxi.),<br>Profil simple                                                                                                    |  |  |  |  |
|                                  | mp4 H.264/AVC (640x480 AAC/AAC+<br>maxi.), Profil ligne de<br>base @ niveau 1.3                                                                                                    |  |  |  |  |
|                                  | WMV7/8/9 (640x480WMA (Débitwmvmaxi., Débit binaire maxi.binaire maxi. 256860 kbps), Profil simplekbps)                                                                                                    |  |  |  |  |
|                                  | <ul> <li>IMAGE : JPEG (ligne de base, progressive), BMP (max 32 bits), PNG, GIF(89a/87a)</li> <li>Flash : SWF (Flash Player 8.0 ou antérieur, ActionScript 2.0 ou antérieur)</li> </ul>                                                      |  |  |  |  |
| Sortie des écouteurs             | 20 mW/canal. (sur 16 Ω)                                                                                                    |  |  |  |  |
| Bande de fréquences de la sortie | 20Hz~20KHz                                                                                                    |  |  |  |  |

| Rapport signal sur bruit                                   |                        | 8                   | 89 dB avec FPB de 20 kHz (fondé sur 1 kHz - 0 dB)                                                                                                    |                         |       |
|------------------------------------------------------------|------------------------|---------------------|----------------------------------------------------------------------------------------------------|-------------------------|-------|
| Nombre de fichiers/<br>dossiers pouvant être<br>accueillis |                        | F                   | Fichiers : max. de 10 000 (4 000 fichiers musique compris)<br>Dossiers : max. de 10 000 (fichiers compris)                                               |                         |       |
| Durée de lecture (Avec<br>écouteurs)                       |                        | N<br>V              | Music : Max. 30 hours (MP3 128kbps, Volume: 15, Normal<br>Sound Mode , LCD Off)<br>Video : Max. 5 hours (Brightness 5, Volume: 15, Normal<br>Sound Mode) |                         |       |
| Plage de ten<br>fonctionnem                                | npératures de<br>lient | -5~35°C (23~95°F)   |                                                                                                    |                         |       |
| Étui                                                       |                        | V                   | Verre trempé, plastique, aluminium                                                                                                    |                         |       |
| Poids                                                      |                        | 8                   | 80g                                                                                                    |                         |       |
| Dimensions (L x H x P)                                     |                        | 52,7 X 102 X 9,9 mm |                                                                                                    |                         |       |
| Haut-<br>parleur                                           | Puissance de sortie    |                     | 0,6 W mono                                                                                                    |                         |       |
|                                                            | Impédance              |                     | 8Ω                                                                                                    |                         |       |
|                                                            | Plage de<br>fréquences |                     | 400 Hz à 20 kHz                                                                                                    |                         |       |
|                                                            | Fréquence FM           |                     | 87,5~108,0MHz                                                                                                    | T.H.D. FM               | 0,8%  |
| Radio FM                                                   | Rapport signal FM      |                     | 45dB                                                                                                    | Sensibilité FM<br>utile | 38dBµ |

# CARACTÉRISTIQUES DU PRODUIT (Suite)

#### Systèmes sans fil

| № QD Bluetooth          | B014773                                 |
|-------------------------|-----------------------------------------|
| Type d'émission         | F1D                                     |
| Puissance RF            | 2,4mW                                   |
| Fréquence d'émission    | 2402 MHz à 2480 MHz                     |
| Fréquence de réception  | 2402 MHz à 2480 MHz                     |
| Nombre de canaux        | 79 canaux                               |
| Température             | -10°C~ +50°C (14 ~ 122°F)               |
| Système de modulation   | GFSK                                    |
| Mode de communication   | Opération bidirectionnelle à l'alternat |
| Humidité                | 0~95%                                   |
| Version prise en charge | 2.1 + EDR                               |
| Module                  | BCM2048                                 |

Le contenu de ce manuel est susceptible d'être modifié en vue d'être amélioré sans notification préalable.

• Cet appareil numérique de la classe B est conforme à la norme NMB-003 du Canada.

# LICENCE

L'unité qui se trouve avec ce manuel de l'utilisateur est fournie sous licence sous certains droits de propriété intellectuelle de parties tierces. Cette licence est limitée à une utilisation privée non commerciale par l'utilisateur final pour les contenus sous licence.

Aucun droit n'est concédé pour une utilisation commerciale.

Cette licence ne couvre aucun produit autre que celui-ci et ne peut être étendue à un produit ou processus qui n'est pas sous licence selon la norme ISO/IEC 11172-3 ou ISO/IEC 13818-3 utilisé ou vendu avec ce produit.

La licence couvre uniquement l'utilisation de ce produit pour encoder et/ou décoder des fichiers audio selon la norme ISO/IEC 11172-3 ou ISO/IEC 13818-3.

Aucun droit n'est cédé sous cette licence pour des caractéristiques ou des fonctions du produit qui ne sont pas conformes à la norme ISO/IEC 11172-3 ou ISO/IEC 13818-3.

"Protected by U.S. patents of Immersion Corporation. A list of applicable patents can be found on Immersion's website at www.immersion.com."

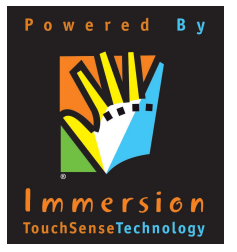

# Garantie Limitée Samsung

#### Samsung Electronics Canada Inc. (SECA)

garantit ce produit contre tout défaut de fabrication.

SECA garantit aussi que si cet appareil ne fonctionne pas convenablement durant la période de garantie et qu'il s'agit d'un défaut de fabrication SECA se réservera le droit de réparer ou de remplacer l'appareil défectueux

Toutes les réparations sous garantie doivent être effectuées par un Centre de service autorisé SECA. Le nom et l'adresse du Centre de service le plus près de chez vous peut être obtenu en composant sans frais le 1-800-726-7864 ou en visitant notre site web au www.samsung.ca

| Main-d'o | euvre |
|----------|-------|
|          |       |

-

un (1) an (au comptoir)

Pièces un (1) an

Pour tous les modèles portatifs, le transport de l'appareil sera la responsabilité du client. Le reçu de vente original doit être conservé par le client car cela constitue sa seule preuve d'achat acceptée. Il doit le présenter au Centre de service agréé au moment où il fait la demande d'une réparation sous garantie.

#### Exclusions

Cette garantie ne couvre pas les dommages causés par un accident, un incendie, une inondation, un cas de force majeure, un mauvais usage ou une tension incorrecte. La garantie ne couvre pas aussi une mauvaise installation, une mauvaise réparation, une réparation non autorisée et tout usage commercial ou dommages survenus durant le transport. Le fini extérieur et intérieur de même que les lampes ne sont pas couverts par cette garantie. Les ajustements par le client qui sont expliqués dans le guide de l'utilisateur ne sont pas couverts en vertu de cette garantie. Cette garantie sera automatiquement annulée pour tout appareil qui aurait un numéro de série manquant ou modifié. Cette garantie est valable seulement sur les appareils achetés et utilisés au Canada.

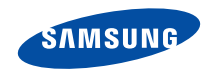

Si vous avez des suggestions ou des questions concernant les produits Samsung, veuillez contacter le Service Consommateurs Samsung.

> Samsung Electronique Canada Inc., Service à la Clientèle 1-800-SAMSUNG (7267864) www.samsung.com/ca